# •••|•••|•• CISCO

# IP マルチキャスト ルーティングの設定

この章では、シスコの産業用イーサネットスイッチ(以降、スイッチと呼びます)で IP マルチキャストルーティングを設定す る方法について説明します。IP マルチキャストは、ネットワークのリソースをより効率的に使用する方法です。特に、音声やビ デオなど、帯域幅を消費するサービスに効果があります。IP マルチキャストルーティングにより、ホスト(送信元)は、IP マル チキャスト グループ アドレスと呼ばれる特別な形式の IP アドレスを使用して、IP ネットワーク内の任意の場所にあるホス ト(レシーバ)にパケットを送信できます。送信側ホストは、マルチキャスト グループ アドレスをパケットの IP 宛先アドレス フィールドに挿入します。IP マルチキャスト ルータおよびマルチレイヤ スイッチは、マルチキャスト グループのメンバーに 接続されたすべてのインターフェイスから着信した IP マルチキャスト パケットを転送します。どのホストも、グループのメ ンバであるかどうかにかかわらず、グループに送信できます。ただし、グループのメンバだけがメッセージを受信します。

注:この章で使用するコマンドの構文および使用方法の詳細については、関連資料(777 ページ)に記載されているマニュアル を参照してください。

この章の内容は、次のとおりです。

- シスコの IP マルチキャストルーティングの実装に関する情報(723 ページ)
- 前提条件(734 ページ)
- 注意事項と制約事項(734 ページ)
- デフォルト設定(737ページ)
- IP マルチキャスト ルーティングの設定(737 ページ)
- 高度な PIM 機能の設定(758 ページ)
- オプションの IGMP 機能の設定(761 ページ)
- オプションのマルチキャストルーティング機能の設定(769ページ)
- 設定の確認(772 ページ)
- 設定例(774 ページ)
- 関連資料(777 ページ)

# シスコのIPマルチキャストルーティングの実装に関する情報

スイッチは IP マルチキャスト ルーティングを実装するため、次のプロトコルをサポートしています。

- Internet Group Management Protocol (IGMP): LAN のホストおよび LAN のルータ(およびマルチレイヤスイッチ)間で 使用され、ホストがメンバーとして属するマルチキャストグループを追跡します。
- Protocol-Independent Multicast (PIM): ルータおよびマルチレイヤ スイッチ間で使用され、相互に転送されるマルチ キャスト パケット、および直接接続された LAN に転送されるマルチキャスト パケットを追跡します。

IPv4 マルチキャスト標準に従い、MAC 宛先マルチキャスト アドレスは 0100:5e で始まり、IP アドレスの末尾 23 ビットが付加されます。スイッチ上では、スイッチのマルチキャストアドレスに一致しないマルチキャストパケットは、次のように処理されます。

- パケットにマルチキャスト IP アドレスとユニキャスト MAC アドレスがある場合、パケットはソフトウェアで転送されます。これは、従来型デバイスのプロトコルの中に、マルチキャスト IP アドレスとともにユニキャスト MAC アドレスを使用するものがあるために発生します。
- パケットにマルチキャスト IP アドレスと不一致のマルチキャスト MAC アドレスがある場合、パケットはドロップします。

このセクションは、次のトピックで構成されています。

- IGMP に関する情報(724 ページ)
- PIM に関する情報(725 ページ)
- 送信元特定マルチキャストに関する情報(730 ページ)
- 送信元特定マルチキャストマッピングに関する情報(731 ページ)
- PIM 共有ツリーおよび送信元ツリーに関する情報(733 ページ)

# **IGMP** に関する情報

IP マルチキャスティングに加入するには、マルチキャストホスト、ルータ、およびマルチレイヤスイッチで IGMP が動作している必要があります。このプロトコルは、クエリアおよびホストの役割を定義します。

- クエリアは、指定されたマルチキャストグループに属するネットワークデバイスを検出するためのクエリーメッセージ を送信するネットワークデバイスです。
- ホストは、クエリアにホストメンバーシップを通知するためのレポートメッセージ(クエリーメッセージに応答する メッセージ)を送信するレシーバです。

同じ送信元からのマルチキャストデータストリームを受信する一連のクエリアおよびホストは、マルチキャストグループと呼ばれます。クエリアおよびホストは IGMP メッセージを使用して、マルチキャストグループに加入および脱退します。

どのホストも、グループのメンバであるかどうかにかかわらず、グループに送信できます。ただし、グループのメンバだけが メッセージを受信します。マルチキャスト グループ内のメンバーシップはダイナミックです。ホストはいつでも加入および 脱退できます。マルチキャスト グループ内のメンバの場所または数に制約はありません。ホストは、一度に複数のマルチキャ スト グループのメンバにすることができます。マルチキャスト グループのアクティブ状態および所属メンバーは、グループ や時間によって変化し、マルチキャスト グループを長時間または短時間アクティブにすることもできます。グループのメン バーシップはいつでも変更可能です。メンバーを含むグループにアクティビティがない場合もあります。

IP マルチキャスト トラフィックには、グループ アドレス(クラス D アドレス)が使用されます。クラス D アドレスの上位ビットは 1110 です。したがって、ホスト グループ アドレスの範囲は 224.0.0.0 ~ 239.255.255.255 です。224.0.0.0 ~ 224.0.0.255 のマルチキャスト アドレスは、ルーティング プロトコルおよびその他のネットワーク制御トラフィックが使用するために確保されています。アドレス 224.0.0.0 は、どのグループにも割り当てられません。

IGMP パケットは、次に示す IP マルチキャスト グループ アドレスを使用して送信されます。

- IGMP 汎用クエリアは、アドレス 224.0.0.1 (サブネット上のすべてのシステム)を宛先とします。
- IGMP グループ固有のクエリーは、クエリー対象グループの IP アドレスを宛先とします。
- IGMP グループ メンバーシップ レポートは、レポート対象グループの IP アドレスを宛先とします。
- IGMPv2(IGMP バージョン 2)Leave メッセージは、アドレス 224.0.0.2(サブネット上のすべてのマルチキャスト ルータ)を宛先とします。古いホスト IP スタックの中には、Leave メッセージの宛先がすべてのルータのアドレスでなく、グループの IP アドレスとなっているものがあります。

### IGMP バージョン 1

IGMP Version 1(IGMPv1)にはクエリー応答モデルが使用されているため、マルチキャスト ルータおよびマルチレイヤス イッチは、ローカル サブネット上のどのマルチキャスト グループがアクティブであるか(マルチキャスト グループに関係す るホストが 1 台または複数存在するか)を判別できます。IGMPv1 では別のプロセスを使用して、ホストをマルチキャスト グ ループに加入および脱退させることができます。詳細については、RFC 1112 を参照してください。

### IGMP バージョン 2

IGMP バージョン 2 は IGMP 機能の拡張版です。IGMP 脱退処理などの機能を提供して、脱退遅延を短縮し、グループ固有のク エリー数を削減し、明示的な最大クエリー応答時間を短縮します。また、この作業を実行するために、マルチキャスト プロト コルに依存することなく IGMP クエリアを選択する機能もルータに追加されます。詳細については、RFC 2236 を参照してく ださい。

# PIM に関する情報

PIM はプロトコルに依存しません。ユニキャスト ルーティング テーブルを読み込むために使用されるユニキャスト ルーティング プロトコルに関係なく、このテーブルの情報を使用してマルチキャスト転送を実行します。マルチキャスト ルーティング テーブルは個別に維持されません。

PIM は、RFC 2362『Protocol-Independent Multicast-Sparse Mode (PIM-SM): Protocol Specification』で定義されています。次に示す Internet Engineering Task Force (IETF) インターネット ドラフトを参照してください。

- [Protocol Independent Multicast (PIM): Motivation and Architecture.]
- Protocol Independent Multicast (PIM), Dense Mode Protocol Specification
- Protocol Independent Multicast (PIM), Sparse Mode Protocol Specification.
- [draft-ietf-idmr-igmp-v2-06.txt, Internet Group Management Protocol, Version 2
   ]
- [draft-ietf-pim-v2-dm-03.txt, PIM Version 2 Dense Mode]
   [

このセクションは、次のトピックで構成されています。

- PIM のバージョン(725 ページ)
- PIM のモード(726 ページ)
- PIM スタブ ルーティング (726 ページ)
- IGMP ヘルパー(727 ページ)
- Auto-RP(728 ページ)
- ブートストラップ ルータ(**728**ページ)
- マルチキャスト転送およびリバースパスチェック(728ページ)

# PIM のバージョン

PIMv2 は、PIMv1 と比べて次の点が改善されています。

- マルチキャスト グループごとに、複数のバックアップ ランデブー ポイント(RP)を持つアクティブな RP が 1 つ存在します。この単一の RP で、PIMv1 内の同じグループにアクティブな RP が複数ある場合と同様の処理を行います。
- ブートストラップ ルータ (BSP) は耐障害性のある、自動化された RP ディスカバリ メカニズム、および配信メカニズムを 提供します。これらのメカニズムにより、ルータおよびマルチレイヤ スイッチはグループ/RP マッピングを動的に取得で きます。

- スパースモード(SM)およびデンスモード(DM)は、インターフェイスではなく、グループに関するプロパティです。SM またはDMのいずれか一方だけでなく、SM-DM(sparse-denseモード)を使用してください。
- PIM の Join メッセージおよびプルーニング メッセージを使用すると、複数のアドレス ファミリを柔軟に符号化できます。
- 現在以降の機能オプションを符号化するため、クエリーパケットではなく、より柔軟な hello パケット形式が使用されています。
- **RP** への登録メッセージが境界ルータによって送信されるか、あるいは指定ルータによって送信されるかは、メッセージ 自身によって指定されます。
- PIM パケットは IGMP パケット内に格納されず、独立したパケットとして処理されます。

#### PIM のモード

PIM は DM、SM、または PIM SM-DM のいずれかのモードで動作します。PIM DM-SM では、スパース グループとデンス グループの両方が同時に処理されます。

#### **PIM DM**

PIM DM では、送信元ベースのマルチキャスト配信ツリーが構築されます。DM の場合、PIM DM のルータまたはマルチレイヤ スイッチは、他のすべてのルータまたはマルチレイヤ スイッチで常にグループ宛てのマルチキャスト パケットが転送される と想定しています。直接接続されたメンバーまたは PIM ネイバーが存在しない場合、PIM DM デバイスがマルチキャスト パ ケットを受信すると、プルーニング メッセージが送信元に送信され、不要なマルチキャスト トラフィックが停止されます。こ のプルーニング済みブランチ上のこのルータまたはスイッチでは、後続のマルチキャスト パケットがフラッディングしませ ん。レシーバを含まないブランチが配信ツリーからプルーニングされ、レシーバを含むブランチだけが存続するためです。

プルーニング済みのツリー内ブランチのレシーバがマルチキャスト グループに新規に加入すると、PIM DM デバイスは新し いレシーバを検出し、配信ツリーの送信元方向にすぐに接合メッセージを送信します。アップストリームの PIM DM デバイス が接合メッセージを受信すると、受信したデバイスは接合メッセージが着信したインターフェイスをすぐにフォワーディン グ ステートにし、マルチキャスト トラフィックのレシーバへの転送を開始します。

#### PIM SM

PIM SM は共有ツリーおよび Shortest-Path-Trees(SPT)を使用し、マルチキャスト トラフィックをネットワーク内のマルチ キャスト レシーバに配信します。PIM SM の場合、ルータまたはマルチレイヤ スイッチは、トラフィックに関する明示的な要 求(Join メッセージ)がない限り、他のルータまたはスイッチではグループ宛のパケットが転送されないと想定します。IGMP を使用してホストがマルチキャスト グループに加入すると、直接接続された PIM SM デバイスは、RP と呼ばれるルートに向 けて PIM Join メッセージを送信します。この Join メッセージはルートに向かってルータを順次移動しながら、共有ツリーの ブランチを作成します。

**RP** はマルチキャスト レシーバーを追跡します。また、送信元の先頭ホップルータ(*指定ルータ*[**DR**])から受信した登録メッ セージを使用して送信元を登録し、送信元からレシーバへの共有ツリーパスを完成させます。共有ツリーを使用する場合、送 信元は **RP** にトラフィックを送信し、これらのトラフィックをすべてのレシーバーに到達させるようにする必要があります。

マルチキャスト グループ トラフィックをプルーニングする場合は、プルーニング メッセージが配信ツリーの上方向に送信されます。この結果、明示的な Join メッセージによって作成された共有ツリーまたは SPT のブランチが不要になった場合、これらを解除が可能となります。

### PIM スタブ ルーティング

PIM スタブ ルーティング機能は、エンド ユーザの近くにルーテッド トラフィックを移動し、リソースの利用率を軽減します。

PIM スタブ ルーティングを使用するネットワークでは、ユーザに対する IP トラフィックの唯一の許容ルートは、PIM スタブ ルーティングを設定しているスイッチ経由です。PIM 受動インターフェイスは、VLAN などのレイヤ 2 アクセス ドメイン、または他のレイヤ 2 デバイスに接続されているインターフェイスに接続されます。直接接続されたマルチキャスト (IGMP) レシーバおよび送信元だけが、レイヤ 2 アクセス ドメインで許可されます。PIM 受動インターフェイスは、受信した PIM 制御パ ケットを送信または処理しません。

PIM スタブ ルーティングを使用しているときは、IP マルチキャスト ルーティングを使用し、スイッチだけを PIM スタブ ルー タとして設定するように、分散ルータおよびリモート ルータを設定する必要があります。スイッチは分散ルータ間の伝送ト ラフィックをルーティングしません。スイッチのルーテッド アップリンク ポートも設定する必要があります。SVI の場合は、 スイッチのアップリンク ポートを使用できません。SVI アップリンク ポートの PIM が必要な場合は、IP サービス フィーチャ セットにアップグレードする必要があります。

また、PIM スタブ ルーティングをスイッチに設定するときは、EIGRP スタブ ルーティングも設定する必要があります。

冗長 PIM スタブ ルータ トポロジーはサポートされません。単一のアクセス ドメインにマルチキャスト トラフィックを転送 している複数の PIM ルータがある場合、冗長トポロジーが存在します。PIM メッセージはブロックされ、PIM アサートおよび 指定されたルータ選出メカニズムは PIM 受動インターフェイスではサポートされません。PIM スタブ機能では、非冗長アクセ スルータ トポロジーだけがサポートされます。非冗長トポロジーを使用することで、PIM 受動インターフェイスはそのアク セス ドメインで唯一のインターフェイスおよび指定ルータであると想定します。

図 88(727 ページ)では、スイッチ A ルーテッド アップリンク ポート 25 がルータに接続され、PIM スタブ ルーティングが VLAN 100 インターフェイスとホスト 3 でイネーブルになっています。この設定により、直接接続されたホストはマルチキャ スト発信元 200.1.1.3 からトラフィックを受信できます。詳細については、「PIM スタブ ルーティングの設定(739 ページ)」 を参照してください。

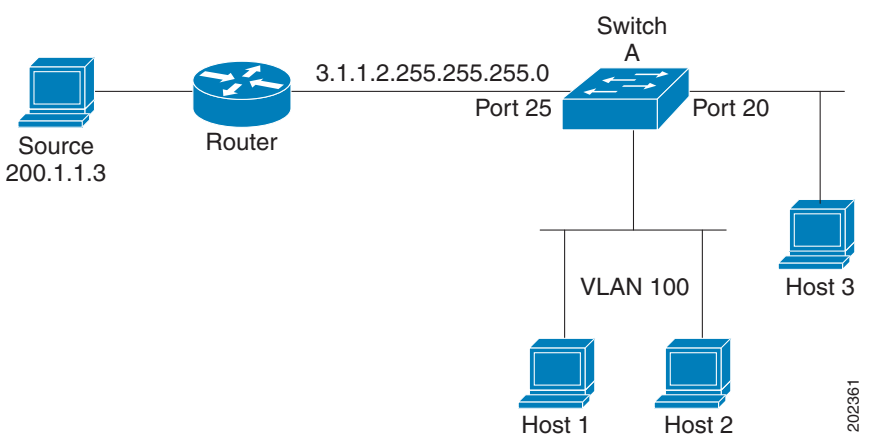

#### 図 88 PIM スタブルータ設定

#### IGMP ヘルパー

PIM スタブ ルーティングはルーティングされたトラフィックをエンド ユーザの近くに移動させ、ネットワーク トラフィック を軽減します。スタブ ルータ(スイッチ)に IGMP ヘルパー機能を設定する方法でもトラフィックを軽減できます。

igmp helper help-address インターフェイス コンフィギュレーション コマンドを使用してスタブルータ(スイッチ)を設定 すると、スイッチによるネクストホップ インターフェイスへのレポート送信をイネーブルにできます。ダウンストリーム ルータに直接接続されていないホストはアップストリーム ネットワークの送信元マルチキャスト グループに加入できます。 この機能が設定されていると、マルチキャスト ストリームへの加入を求めるホストからの IGMP パケットはアップストリー ムのネクストホップ デバイスに転送されます。アップストリームのセントラル ルータは、ヘルパー IGMP レポートまたは leave を受信すると、そのグループの発信インターフェイス リストからインターフェイスの追加または削除を行います。

**ip igmp helper-address** コマンドの構文および使用方法の詳細については、『Cisco IOS IP Multicast Command Reference』 を参照してください。

### Auto-RP

この独自の機能により、ネットワーク内のルータまたはマルチレイヤスイッチごとに RP 情報を手動で設定する必要がなくなります。自動 RP を機能させるには、Cisco ルータまたはマルチレイヤスイッチをマッピングエージェントとして設定します。マッピングエージェントは IP マルチキャストを使用して、候補 RP アナウンスメントを受信する候補 RP として設定可能なネットワーク内のルータまたはスイッチを取得します。候補 RP はマルチキャスト RP アナウンスメッセージを特定のグループまたはグループ範囲に定期的に送信し、それらが使用可能であることをアナウンスします。

マッピング エージェントはこれらの候補 RP アナウンスメントを受信し、この情報を使用して、グループ/RP マッピング キャッシュにエントリを作成します。受信されたグループ/RP 範囲に対して複数の候補 RP が RP アナウンスメントを送信し た場合でも、この範囲には 1 つのマッピング キャッシュ エントリだけが作成されます。RP アナウンス メッセージ着信時に、 マッピング エージェントは IP が最大であるルータまたはスイッチをアクティブ RP として選択し、この RP アドレスをグ ループ/RP マッピング キャッシュ内に保存します。

マッピング エージェントは、グループ/RP マッピング キャッシュの内容を定期的にマルチキャストします。このため、すべて のルータおよびスイッチで、サポート対象のグループに使用される RP が自動的に検出されます。ルータまたはスイッチが RP ディスカバリメッセージの受信に失敗し、グループ/RP マッピング情報が期限切れになると、ルータまたはスイッチは、ip pim rp-address グローバル コンフィギュレーション コマンドによって定義された、スタティックに設定された RP に切り 替わります。静的に設定された RP が存在しない場合、ルータまたはスイッチはグループの動作を DM に変更します。

複数の RP がさまざまなグループ範囲として、または互いのホット バックアップとして機能します。

# ブートストラップ ルータ

PIMv2 BSR は、グループ/RP マッピング情報をネットワーク内のすべての PIM ルータおよびマルチレイヤ スイッチに配信する別の方法です。これにより、ネットワーク内のルータまたはスイッチごとに RP 情報を手動で設定する必要がなくなります。ただし、BSR は IP マルチキャストを使用してグループ/RP マッピング情報を配信する代わりに、特殊な BSR メッセージをホップ単位でフラッディングしてマッピング情報を配信します。

BSR は、BSR として機能するように設定されたドメイン内の一連の候補ルータおよびスイッチから選択されます。選択メカ ニズムは、ブリッジングされた LAN で使用されるルートブリッジ選択メカニズムと類似しています。BSR の選択メカニズム の基準は、ネットワークを経由してホップ単位で送信される BSR メッセージに格納されている、デバイスの BSR プライオリ ティです。各 BSR デバイスは BSR メッセージを調べ、自身の BSR プライオリティよりも BSR プライオリティが同等以上で、 BSR IP アドレスが大きなメッセージだけを、すべてのインターフェイスから転送します。この方法によって、BSR が選択され ます。

選択された BSR によって、TTL 値が 1 である BSR メッセージが送信されます。隣接する PIMv2 ルータまたはマルチレイヤ スイッチは BSR メッセージを受信し、TTL 値が 1 である他のすべてのインターフェイス(BSR メッセージの着信インター フェイスを除く)にマルチキャストします。この方法で、BSR メッセージは PIM ドメイン内をホップ単位で移動します。BSR メッセージには現在の BSR の IP アドレスが格納されているため、候補 RP はフラッディング メカニズムを使用し、どのデバ イスが選択された BSR であるかを自動的に学習します。

候補 RP は候補 RP アドバタイズメントを送信し、対象となるグループ範囲を BSR に指示します。この情報は、ローカルな候 補 RP キャッシュに格納されます。BSR はドメイン内の他のすべての PIM デバイスに、BSR メッセージ内のこのキャッシュ の内容を定期的にアドバタイズします。これらのメッセージはネットワークをホップ単位で移動し、すべてのルータおよびス イッチに送信されます。BSR メッセージ内の RP 情報は、到達したルータおよびスイッチのローカルな RP キャッシュに格納 されます。すべてのルータおよびスイッチには一般的な RP ハッシュ アルゴリズムが使用されるため、指定されたグループに は同じ RP が選択されます。

### マルチキャスト転送およびリバース パス チェック

ユニキャストルーティングの場合、ルータおよびマルチレイヤスイッチは、送信元から IP パケットの宛先アドレスフィールドに IP アドレスが格納されている宛先ホストへ、ネットワーク内の単一のパスに沿ってトラフィックを送信します。パス上の各ルータおよびスイッチはユニキャストルーティングテーブル内の宛先アドレスを参照し、指定されたインターフェイスを経由して、宛先方向のネクストホップへパケットを転送します。そのあと、パケット内の宛先 IP アドレスを使用して、ユニキャスト転送判断を行います。

マルチキャスティングの場合、送信元は IP パケットの宛先アドレス フィールドに格納された、マルチキャスト グループアドレスで表されるホストの任意のグループにトラフィックを送信します。着信マルチキャスト パケットの転送または、ドロップを決定するため、ルータまたはマルチレイヤ スイッチで、パケットに対する Reverse Path Forwarding(RPF)チェックを使用します(図 89(729 ページ)を参照)。

- 1. ルータまたはマルチレイヤ スイッチは着信したマルチキャスト パケットの送信元アドレスを調べ、逆経路上のインター フェイスに着信したパケットを送信元に戻すかどうかを決定します。
- 2. パケットが送信元に逆戻りするインターフェイスに着信した場合、RPF チェックは成功し、発信インターフェイス リス ト内のすべてのインターフェイス(ルータのすべてのインターフェイスとは限りません)にパケットが転送されます。
- 3. RPF チェックに失敗した場合、パケットは廃棄されます。

一部のマルチキャスト ルーティング プロトコルでは、マルチキャスト ルーティング テーブルは個別に維持され、RPF チェックに使用されます。ただし、PIM では RPF チェックを実行するためにユニキャスト ルーティング テーブルが使用されます。

図 89(729 ページ)に、送信元 151.10.3.21 からのマルチキャスト パケットを受信するポート 2 を示します。表 1 により、送 信元への逆経路上にあるポートはポート 2 ではなく、ポート 1 であることがわかります。RPF チェックに失敗したため、マル チレイヤ スイッチはパケットを廃棄します。送信元 151.10.3.21 からの別のマルチキャスト パケットは、ポート 1 に着信し ます。ルーティング テーブルにより、このポートは送信元への逆経路上にあることがわかります。RPF チェックに合格したた め、パケットは発信ポート リスト内のすべてのポートに転送されます。

#### 図 89 RPF チェック

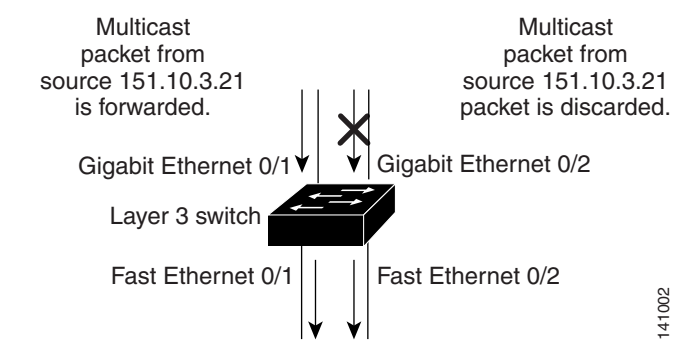

| ネットワーク         | ポート              |
|----------------|------------------|
| 151.10.0.0/16  | ギガビット イーサネット 0/1 |
| 198.14.32.0/32 | ファスト イーサネット 0/1  |
| 204.1.16.0/24  | ファスト イーサネット 0/2  |

PIM は送信元ツリーと RP でルーティングされた共有ツリーを使用して、データグラムを転送します(PIM DM(726 ページ) および PIM SM(726 ページ)を参照)。RPF チェックは、それぞれ異なる方法で実行されます。

- PIM ルータまたはマルチレイヤ スイッチが送信元ツリー ステートである場合(つまり [S,G] エントリがマルチキャスト ルーティング テーブル内にある場合)、マルチキャスト パケットの送信元の IP アドレスに対して RPF チェックが実行さ れます。
- PIM ルータまたはマルチレイヤ スイッチが共有ツリー ステートである場合(および送信元ツリー ステートが明示されていない場合)、(メンバがグループに加入している場合は既知である)RP アドレスについて RPF チェックが実行されます。

PIM SM は RPF 参照機能を使用し、加入およびプルーニング メッセージを送信する必要があるかどうかを決定します。

- (S,G) Join メッセージ(送信元ツリー ステート)は送信元に向け送信されます。
- (\*,G) Join メッセージ(共有ツリー ステート)は RP に向け送信されます。

DM PIM では送信元ツリーだけが使用され、上記のように RPF が使用されます。

# 送信元特定マルチキャストに関する情報

Source-Specific Multicast(SSM; 送信元特定マルチキャスト)機能は、IP マルチキャストの拡張機能であり、この機能を使用 すると、受信者に転送されるデータグラムトラフィックは、その受信者が明示的に加入しているマルチキャスト送信元からの トラフィックだけになります。SSM 用にマルチキャスト グループを設定する場合、SSM 配信ツリー(共有ツリーはない)だけ が作成されます。

# SSM コンポーネントの概要

SSM は、1 対多のアプリケーション(ブロードキャスト アプリケーション)に最適なデータグラム配信モデルです。SSM は、 オーディオおよびビデオのブロードキャスト アプリケーション環境を対象としたシスコの IP マルチキャスト ソリューショ ンの中核的なネットワーキング テクノロジーです。このスイッチは次の SSM 対応コンポーネントをサポートしています。

Protocol Independent Multicast Source-Specific Mode (PIM-SSM)

PIM-SSM は、SSM の実装をサポートするルーティング プロトコルで、PIM Sparse Mode (PIM-SM) に基づいています。

Internet Group Management Protocol version 3 (IGMPv3)

IGMPv3 で SSM を使用するには、Cisco IOS ルータ、アプリケーションが稼働しているホスト、そしてアプリケーション 自体が SSM をサポートしている必要があります。

### Internet Standard Multicast と SSM の違い

インターネットの現行の IP マルチキャストインフラストラクチャや多くの企業のイントラネットは、PIM-SM プロトコルと Multicast Source Discovery Protocol (MSDP) に基づいています。これらのプロトコルには、Internet Standard Multicast (ISM) サービス モデルの限界があります。たとえば、ISM では、ネットワークは、実際にマルチキャスト トラフィックを送信 しているホストについての情報を維持する必要があります。

ISM サービスは、任意の送信元からマルチキャストホスト グループと呼ばれるレシーバー グループへの IP データグラムの 配信でなりたっています。マルチキャストホスト グループのデータグラム トラフィックは、任意の IP ユニキャスト送信元ア ドレス S と IP 宛先アドレスとしてのマルチキャスト グループ アドレス G のデータグラムで構成されます。システムは、ホス ト グループのメンバーになることによって、このトラフィックを受信します。

ホスト グループのメンバーシップに必要なのは、IGMP version 1、2、または 3 によるホスト グループへのシグナリングだけ です。SSM では、データグラムは(S, G) チャネルに基づいて配信されます。SSM と ISM のいずれも、送信元になるのにシグナ リングは必要ありません。ただし、SSM では、レシーバーは特定の送信元からのトラフィックの受信または非受信を決めるた めに(S, G) への加入または脱退を行う必要があります。つまり、レシーバは加入した(S, G) チャネルからだけトラフィックを 受信できます。一方、ISM では、レシーバは受信するトラフィックの送信元の IP アドレスを知る必要はありません。チャネル 加入シグナリングの標準的な方法として、IGMP include モード メンバーシップ レポートの使用が提案されていますが、この 手法をサポートしているのは IGMP version 3 だけです。

#### SSM IP アドレスの範囲

IP マルチキャスト グループ アドレス範囲の設定済みのサブセットに SSM 配信モデルを適用することにより、SSM と ISM サービスを一緒に使用できます。Cisco IOS ソフトウェアでは、224.0.0.0 ~ 239.255.255.255 の IP マルチキャスト アドレ ス範囲の SSM 設定が可能です。SSM 範囲が定義されている場合、既存の IP マルチキャスト受信アプリケーションが SSM 範 囲のアドレスの使用を試行しても、トラフィックを受信できません。

# SSM の動作

確立されているネットワークは、IP マルチキャスト サービスが PIM SM に基づいているので、SSM サービスをサポートできます。SSM サービスだけが必要な場合は、ドメイン間の PIM-SM に必要なプロトコル (MSDP、自動 RP、ブートストラップ ルータ (BSR) など) がすべて揃っていないネットワークでも、SSM を単独で導入できます。

PIM-SM 用に設定されているネットワークに SSM を配置する場合、SSM をサポートするのはラストホップ ルータだけで す。レシーバーに直接接続されていないルータは SSM をサポートする必要はありません。一般的に、ラストホップ以外のルー タに必要なのは、SSM 範囲内の PIM-SM だけです。このようなルータは SSM 範囲内での MSDP シグナリング、登録、 PIM-SM 共有ツリー操作を抑制するために、ほかのアクセス コントロール設定が必要になる場合もあります。

SSM の範囲を設定し SSM をイネーブルにするには、ip pim ssm グローバル コンフィギュレーション コマンドを使用します。この設定による影響は次のとおりです。

- SSM 範囲内のグループは、IGMPv3 include モード メンバーシップ レポートを通じて、(S, G)チャネルに加入できます。
- SSM 範囲のアドレスの PIM 動作は、PIM-SM の派生モードである PIM-SSM に変更されます。このモードでは、ルータで 生成されるのは PIM(S, G)の join と prune のメッセージだけであり、(S, G)の Rendezvous Point Tree(RPT)や(\*, G)の RPT メッセージは生成されません。RPT 動作に関連する着信メッセージは無視されるか拒否されます。着信 PIM 登録 メッセージに対しては即座に register-stop メッセージで応答が行われます。ラストホップ ルータ以外のルータでは、 PIM-SSM は PIM-SM と下位互換性を保ちます。したがって、ラストホップ ルータ以外のルータは SSM グループに PIM-SM を使用できます(SSM をサポートしていない場合など)。
- SSM 範囲内の Source-Active (SA)メッセージは、受け入れ、生成、転送のいずれも実行されません。

# IGMPv3 ホスト シグナリング

IGMPv3 では、ホストはマルチキャスト グループのラストホップ ルータにメンバーシップ シグナルを送信します。ホストは、 グループ メンバーシップ シグナルの送信に、送信元に関するフィルタリング機能を使用できます。ホストは、いくつかの特定 の送信元を除くすべての送信元からグループへのトラフィックを受信する(exclude モード)というシグナルか、または、いく つかの特定の送信元からグループへのトラフィックだけを受信する(include モード)というシグナルを送信できます。

IGMPv3 は、ISM および SSM と同時に動作可能です。ISM では、exclude と include の両方のモードのレポートを適用できます。SSM では、ラストホップ ルータは include モードのレポートだけを受け入れます。 exclude モードのレポートは無視されます。

# 送信元特定マルチキャストマッピングに関する情報

Source Specific Multicast (SSM) マッピング機能は、管理上または技術上の理由からエンドシステムで SSM をサポートでき ないかまたはサポートが望ましくない場合に SSM 移行手段として使用できます。SSM マッピングを使用すると、IGMPv3 を サポートしないレガシー STB へのビデオ配信や、IGMPv3 ホスト スタックを使用しないアプリケーションに SSM を活用で きます。

典型的な STB 配置では、各 TV チャネルは独立した 1 つの IP マルチキャスト グループを使用し、その TV チャネルの送信を 行うアクティブなサーバは 1 つです。1 つのサーバから複数の TV チャネルへの送信は可能ですが、各チャネルのグループは それぞれ異なります。このようなネットワーク環境で、ルータが特定のグループの IGMPv1 または IGMPv2 のメンバーシップ レポートを受信した場合、レポートの宛先は、そのマルチキャスト グループに関連付けられている TV チャネルの well-known TV サーバになります。

SSM マッピングが設定されている場合、特定グループの IGMPv1 または IGMPv2 のメンバーシップ レポートを受信した ルータは、レポートを、このグループに関連付けられている well-known 送信元の 1 つ以上のチャネル メンバーシップに変換 します。

ルータは、IGMPv1 または IGMPv2 のメンバーシップ レポートを受信すると、SSM マッピングを使用して、そのグループ に 1 つ以上の送信元 IP アドレスを決定します。その後、SSM マッピングによって、そのメンバーシップ レポートが IGMPv3 レ ポートに変換され、IGMPv3 レポートを受信した場合と同様に処理が続行されます。IGMPv1 または IGMPv2 メンバーシップ レポートの受信が続き、そのグループの SSM マッピングが同じである限り、ルータは PIM join を送信し、グループに加入し続 けます。

SSM マッピング機能を使用すると、ラストホップ ルータはスタティックに設定されたルータ上のテーブルまたは DNS サーバを通じて、送信元アドレスを決定できます。スタティックに設定されたテーブルまたは DNS マッピングが変更された場合、 ルータは加入しているグループに関連付けられている現在の送信元から脱退します。

# スタティック SSM マッピング

スタティック SSM マッピングでは、ラストホップ ルータは、グループへの送信を行う送信元を決定するために、継続的にス タティック マップを使用します。スタティック SSM マッピングを使用するには、グループ範囲を定義した ACL を設定する 必要があります。その後、ip igmp static ssm-map グローバル コンフィギュレーション コマンドを使用して、ACL で許可さ れたグループを送信元にマッピングできます。

DNS が必要とされないか、またはローカルで DNS マッピングが変更される場合、小規模なネットワークではスタティック SSM マッピングを設定できます。設定されたスタティック SSM マッピングは、DNS マッピングよりも優先されます。

## DNS ベースの SSM マッピング

DNS ベースの SSM マッピングを使用して、ラストホップ ルータが継続的に逆 DNS ルックアップを実行し、グループに送信 する送信元を決定するようにすることも可能です。DNS ベースの SSM マッピングが設定されると、ルータはグループ名を含 むドメイン名を構築し、DNS への逆ルックアップを実行します。ルータは IP アドレス リソースを検索し、それらをグループ に関連付けられた送信元アドレスとして使用します。SSM マッピングでサポートできる送信元の数は、グループごとに最大 20 です。ルータは各グループに設定されているすべての送信元に加入します(図 90(732 ページ)を参照)。

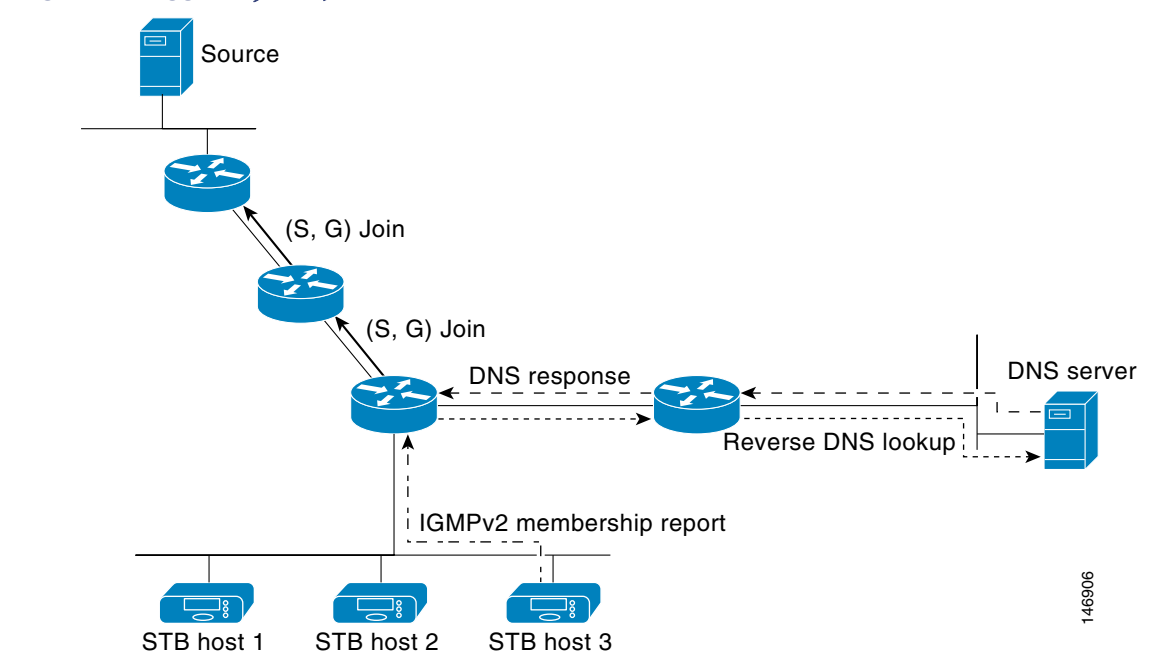

#### 図 90 DNS ベースの SSM マッピング

ラスト ホップ ルータが 1 つのグループの複数の送信元に加入できるようにする SSM マッピング メカニズムによって、TV ブロードキャストの送信元に冗長性を持たせることができます。この場合、ラストホップ ルータは、SSM マッピングを使用 し、同じ TV チャネルに対して 2 つのビデオ送信元に同時に加入することにより冗長性を提供します。ただし、ラストホップ ルータでのビデオ トラフィックの重複を防ぐため、ビデオ送信元がサーバ側でスイッチオーバー メカニズムを使用する必要 があります。一方のビデオ送信元はアクティブ、もう一方のバックアップ ビデオ送信元はパッシブになります。パッシブの送 信元は待機状態になり、アクティブな送信元の障害が検出された場合に、その TV チャネルにビデオ トラフィックを送信しま す。サーバ側のスイッチオーバー メカニズムによって、実際にその TV チャネルにビデオ トラフィックを送信するサーバは 1 つだけになります。

G1、G2、G3、G4 を含むグループの 1 つ以上の送信元アドレスを検索するには、DNS サーバに次のような DNS レコードを設定する必要があります。

G4.G3.G2.G1 [multicast-domain] [timeout]IN A source-address-1 IN A source-address-2

IN A source-address-n

DNS リソース レコードの設定に関する詳細については、使用している DNS サーバのマニュアルを参照してください。

# PIM 共有ツリーおよび送信元ツリーに関する情報

デフォルトでは、グループのメンバーで受信されるデータは、RP でルーティングされた単一のデータ配信ツリーを経由して、 送信側からグループに送られます。図 91 (733 ページ)に、このタイプの共有配信ツリーを示します。送信側からのデータは、 RP に配信され、その共有ツリーに加入しているグループメンバに配布されます。

#### 図 91 共有ツリーおよび送信元ツリー(SPT)

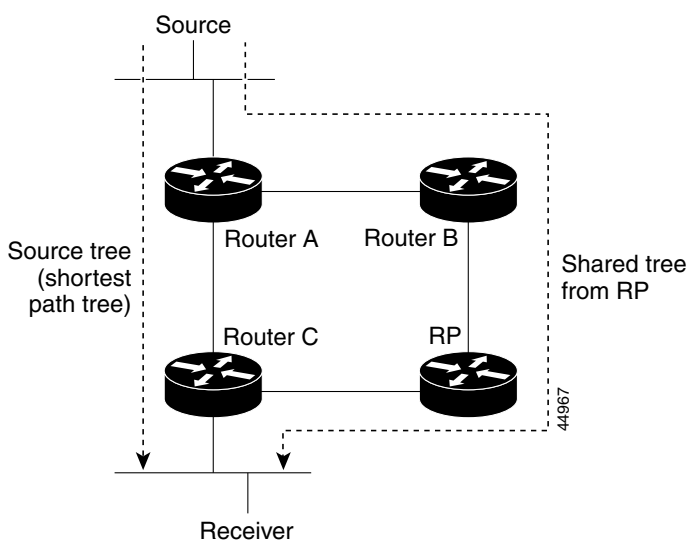

データレートによって保証されている場合は、送信元でルーティングされるデータ配信ツリーを、共有ツリーのリーフルータ(ダウンストリーム接続がないルータ)で使用できます。このタイプの配信ツリーは、SPTまたは送信元ツリーと呼ばれます。デフォルトでは、ソフトウェアが送信元から最初のデータパケットを受信すると、送信元ツリーに切り替わります。

共有ツリーから送信元ツリーへの移動プロセスは、次のとおりです。

- 1. レシーバがグループに加入します。リーフ ルータ C は Join メッセージを RP に向けて送信します。
- 2. RP はルータ C とのリンクを発信インターフェイス リストに格納します。
- 3. 送信元がデータを送信します。ルータ A はデータをカプセル化して登録メッセージに格納し、RP に送信します。

#### 前提条件

- **4.** RP はデータをルータ C に向けて共有ツリーの下方向に転送し、送信元に向けて Join メッセージを送信します。この時点で、データはルータ C に 2 回着信する可能性があります(カプセル化されたデータ、およびネイティブ状態のデータ)。
- 5. データがネイティブ状態(カプセル化されていない状態)で着信すると、RP は登録停止メッセージをルータ A に送信します。
- 6. デフォルトでは、最初のデータパケット受信時に、ルータ C が Join メッセージを送信元に送信するよう要求します。
- 7. (S,G)に関するデータを受信すると、ルータ C は送信元宛てのプルーニング メッセージを共有ツリーの上方向に送信します。
- 8. RP は(S,G)の発信インターフェイスからルータ C へのリンクを削除します。RP は送信元に向けてプルーニング メッ セージを送信します。

送信元および RP に join および prune メッセージが送信されます。これらのメッセージはホップ単位で送信され、送信元また は RP へのパス上にある各 PIM デバイスで処理されます。register および register-stop メッセージは、ホップバイホップで 送信されません。これらのメッセージは、送信元に直接接続されている指定ルータによって送信され、グループの RP によっ て受信されます。

グループへ送信する複数の送信元で、共有ツリーが使用されます。

共有ツリー上に存在するように、PIM デバイスを設定できます。詳細については、PIM 最短パス ツリーの使用の延期 (758 ページ)を参照してください。

# 前提条件

- マルチキャストルーティングを使用するには、スイッチ上で IP サービスイメージが稼働している必要があります。
- シスコの IP マルチキャストルーティングの実装に関する情報(723 ページ)および注意事項と制約事項(734 ページ)の 情報について、十分に理解しておいてください。

# 注意事項と制約事項

#### PIMv1 および PIMv2 の相互運用性

シスコの PIMv2 実装を使用すると、バージョン1とバージョン2間での相互運用性および変換が可能となります。ただし、若干の問題が発生する場合もあります。

PIMv2 に差分的にアップグレードできます。PIM バージョン1および2を、1つのネットワーク内の異なるルータおよびマル チレイヤ スイッチに設定できます。内部的には、共有メディアネットワーク上のすべてのルータおよびマルチレイヤ スイッ チで同じ PIM バージョンを実行する必要があります。したがって、PIMv2 デバイスが PIMv1 デバイスを検出した場合は、バー ジョン1 デバイスがシャットダウンするかアップグレードされるまで、バージョン2 デバイスはバージョン1 にダウング レードされます。

PIMv2 は BSR を使用して各グループ プレフィックスの RP 設定情報を検出し、PIM ドメイン内のすべてのルータおよびマ ルチレイヤ スイッチにアナウンスします。自動 RP 機能を組み合わせることにより、PIMv2 BSR と同じ作業を PIMv1 で実 行できます。ただし、自動 RP は PIMv1 から独立している、スタンドアロンのシスコ独自のプロトコルで、PIMv2 は IETF 標 準の追跡プロトコルです。したがって、PIMv2 の使用を推奨します。BSR メカニズムは、Cisco ルータおよびマルチレイヤス イッチ上の自動 RP と相互運用します。詳細については、「自動 RP および BSR 設定時の注意事項(735 ページ)」を参照して ください。

PIMv2 デバイスを PIMv1 デバイスと相互運用させる場合は、自動 RP を事前に導入しておく必要があります。自動 RP マッピ ング エージェントでもある PIMv2 BSR は、自動 RP で選択された RP を自動的にアドバタイズします。つまり、自動 RP に よって、グループ内のルータまたはマルチレイヤごとに 1 つの RP が設定されます。ドメイン内のルータおよびスイッチの中 には、複数の RP を選択するために PIMv2 ハッシュ機能を使用しないものもあります。

PIMv1 と PIMv2 が混在する領域内の DM グループは、特殊な設定を行わなくても自動的に相互運用します。

#### 注意事項と制約事項

PIMv1 の自動 RP 機能は PIMv2 RP 機能と相互運用するため、PIMv1 と PIMv2 が混在する領域内に SM グループを設定できます。すべての PIMv2 デバイスで PIMv1 を使用できますが、RP を PIMv2 にアップグレードすることを推奨します。PIMv2 への変換を簡単に行うための推奨事項は次のとおりです。

- 領域全体で自動 **RP** を使用します。
- 領域全体で **SM-DM** を設定します。

自動 RP がまだ PIMv1 領域に設定されていない場合は、自動 RP を設定してください。詳細については、「Auto-RP の設定 (747 ページ)」を参照してください。

#### 自動 RP および BSR 設定時の注意事項

PIMv2 は 2 つの方法で使用できます。1 つはバージョン 2 をネットワーク内で排他的に使用する方法、もう 1 つは PIM バージョンの混在環境を採用してバージョン 2 に移行する方法です。

- 使用しているネットワークがすべて Cisco ルータおよびマルチレイヤ スイッチである場合は、自動 RP または BSR のい ずれかを使用できます。
- ネットワークに他社製のルータがある場合は、BSRを使用する必要があります。
- Cisco PIMv1 および PIMv2 ルータとマルチレイヤ スイッチ、および他社製のルータがある場合は、自動 RP と BSR の両 方を使用する必要があります。ネットワークに他のベンダー製のルータが含まれる場合には、シスコの PIMv2 デバイス 上に自動 RP マッピング エージェントと BSR を設定します。BSR と他社製の PIMv2 デバイス間のパス上に、PIMv1 デバ イスが配置されていないことを確認してください。
- ブートストラップ メッセージはホップ単位で送信されるため、PIMv1 デバイスの場合、これらのメッセージはネット ワーク内の一部のルータおよびマルチレイヤ スイッチに到達しません。このため、ネットワーク内に PIMv1 デバイスが あり、Cisco ルータおよびマルチレイヤ スイッチだけが存在する場合は、自動 RP を使用してください。
- ネットワーク内に他社製のルータが存在する場合は、Cisco PIMv2 ルータまたはマルチレイヤ スイッチに自動 RP マッ ピング エージェントおよび BSR を設定します。BSR と他社製の PIMv2 ルータ間のパス上に、PIMv1 デバイスが配置さ れていないことを確認してください。
- シスコ PIMv1 ルータおよびマルチレイヤ スイッチと他社製の PIMv2 ルータを相互運用させる場合は、自動 RP と BSR の両方が必要です。シスコ PIMv2 デバイスを、自動 RP マッピング エージェントと BSR の両方に設定してください。詳細 については、「自動 RP および BSR の使用法(757 ページ)」を参照してください。

#### PIM スタブ ルーティングの設定時の注意事項

PIM スタブルーティングに関するガイドラインと制限事項は次のとおりです。

- PIM スタブ ルーティングを設定する前に、スタブ ルータと中央のルータの両方に IP マルチキャスト ルーティングが設定されている必要があります。さらに、スタブ ルータのアップリンク インターフェイスに PIM モード(dense-mode、sparse-mode、または dense-sparse-mode が設定されている必要があります。
- PIM スタブ ルータは、ディストリビューション ルータ間の伝送トラフィックのルーティングは行いません。ユニキャスト(EIGRP)スタブ ルーティングではこの動作が強制されます。PIM スタブ ルータの動作を支援するためにユニキャストスタブ ルーティングを設定する必要があります。
- 直接接続されたマルチキャスト(IGMP)レシーバおよび送信元だけが、レイヤ2アクセスドメインで許可されます。アクセスドメインでは、PIM プロトコルはサポートされません。
- 冗長 PIM スタブ ルータ トポロジーはサポートされません。

#### SSM 範囲のレガシーアプリケーションに関する制約

送信元特定マルチキャスト(SSM)にまだ対応していない、ネットワーク内の既存のアプリケーションは、(S, G)チャネル加入 をサポートするように変更されないと、SSM 範囲内では機能しません。そのため、既存のアプリケーションが指定の SSM 範 囲内のアドレスを使用する場合、ネットワークで SSM をイネーブルにすると問題が発生することがあります。 注意事項と制約事項

#### アドレス管理に関する制約

SSM をレイヤ 2 スイッチング メカニズムとともに使用する場合は、ある程度のアドレス管理が必要となります。Cisco Group Management Protocol (CGMP)、IGMP スヌーピング、または Router-Port Group Management Protocol (RGMP) でサ ポートされるのはグループ固有のフィルタリングだけであり、(S, G) チャネル固有のフィルタリングはサポートされていま せん。同じスイッチド ネットワーク内の異なるレシーバーが異なる (S, G) チャネルを要求し、これらのチャネルが同じグルー プを共有している場合、レシーバーは上記のような既存メカニズムの利点を活用できません。どちらのレシーバーも、すべて の(S, G) チャネル トラフィックを受信し、不要なトラフィックを入力から除外します。SSM は、独立した多くのアプリケー ションに SSM 範囲のグループ アドレスを再利用できるので、このような状況では、スイッチド ネットワークのトラフィック フィルタリング機能が低下する可能性があります。そのため、アプリケーションに対して SSM 範囲の IP アドレスをランダム に使用し、SSM 範囲内の 1 つのアドレスがさまざまなアプリケーションに再利用される可能性を小さくすることが重要で す。たとえば、TV チャネル セットを提供するアプリケーション サービスで、SSM を使用する場合は、各 TV(S, G) チャネルに 異なるグループを使用する必要があります。このようにすれば、同じアプリケーション サービス内の異なるチャネルに複数 のレシーバーが接続されていても、レイヤ 2 スイッチを含むネットワークでトラフィック エイリアシングが発生しなくなり ます。

#### IGMP スヌーピングおよび CGMP の制限

IGMPv3 で使用される新しいメンバーシップ レポート メッセージは、旧型の IGMP スヌーピング スイッチでは正しく認識されない場合があります。

IGMP(特に CGMP)に関連したスイッチング問題の詳細については、「IP マルチキャストルーティングの設定」の章の「IGMP バージョン 3 の設定」を参照してください。

#### ステート維持の制限

PIM-SSM では、ラストホップ ルータは、そのインターフェイス上に適切な(S, G)加入登録があると、定期的に(S, G)join メッ セージを送信します。そのため、レシーバーが(S, G)加入メッセージを送信する限り、送信元から長時間(またはまったく)ト ラフィックが送信されなくても、レシーバーから送信元への最短パスツリー(SPT)ステートは維持されます。

これは、送信元がトラフィックを送信し、レシーバーがグループに加入している場合にだけ(S,G)ステートが維持される PIM-SM とは対照的です。PIM-SM では、送信元がトラフィックの送信を3分間停止すると、(S,G)ステートは削除され、再確 立されるのは、その送信元からのパケットが RPT を通じて再度到達した場合だけです。PI-SSM では、送信元がアクティブで あることをレシーバに通知するメカニズムがないので、レシーバが(S,G)チャネルの受信を要求している限り、(S,G)ステー トを維持する必要があります。

#### SSM マッピング設定時のガイドライン

SSM マッピングに関するガイドラインと制限事項:

- SSM マッピング機能では、SSM の利点をすべて得られるわけではありません。SSM マッピング機能では、ホストからグ ループ加入を得て、このグループを1つ以上の送信元に関連付けられたアプリケーションと関連づけるので、サポートで きるアプリケーションは各グループに1つだけです。複数の完全な SSM アプリケーションが SSM マッピング内の同じ グループを共有できます。
- 完全な SSM への移行ソリューションとして SSM マッピングだけを使用する場合は、ラストホップ ルータの IGMPv3 を イネーブルにする際に十分に注意してください。SSM マッピングと IGMPv3 を両方イネーブルにした場合、すでに IGMPv3 をサポートしている (SSM はサポートしていない)ホストは IGMPv3 グループ レポートを送信します。SSM マッピングは、このような IGMPv3 グループ レポートをサポートしていないので、ルータは送信元をこれらのレポート と正しく関連付けることができません。

デフォルト設定

# デフォルト設定

| 機能                        | デフォルト設定             |
|---------------------------|---------------------|
| マルチキャスト ルーティング            | すべてのインターフェイスでディセーブル |
| PIM のバージョン                | バージョン 2             |
| PIM モード                   | モードは未定義             |
| PIM RP アドレス               | 未設定                 |
| PIM ドメイン境界                | ディセーブル。             |
| PIM マルチキャスト境界             | なし。                 |
| 候補 BSR                    | ディセーブル。             |
| 候補 RP                     | ディセーブル。             |
| SPT しきい値レート               | 0キロビット/秒            |
| PIM ルータ クエリー メッセージ インターバル | 30 秒                |

# IP マルチキャスト ルーティングの設定

このセクションは、次のトピックで構成されています。

- 基本的なマルチキャスト ルーティングの設定(737 ページ)(必須)
- PIM スタブ ルーティングの設定(739 ページ)(任意)
- 送信元特定マルチキャストの設定(741 ページ)
- SSM マッピングの設定(742 ページ)
- RP の設定(746 ページ)(インターフェイスがスパース-デンス モードで、グループをスパース グループとして扱う場合 に必須)
- 自動 RP および BSR の使用法(757 ページ)(他社製の PIMv2 デバイスをシスコ製 PIMv1 デバイスと相互運用する場合 に必須)
- RP マッピング情報のモニタ(757 ページ)(任意)
- PIMv1 および PIMv2 の相互運用性に関するトラブルシューティング(758 ページ)(任意)

# 基本的なマルチキャスト ルーティングの設定

IP マルチキャスト ルーティングをイネーブルにし、PIM バージョンおよび PIM モードを設定する必要があります。これにより、ソフトウェアはマルチキャスト パケットを転送し、スイッチがそのマルチキャスト ルーティング テーブルを読み込むことができます。

注:マルチキャストルーティングをイネーブルにするには、スイッチが IP サービスイメージを実行している必要があります。

インターフェイスは PIM DM、SM、または SM-DM のいずれかに設定できます。スイッチはモード設定に従って、マルチキャ スト ルーティング テーブルを読み込み、直接接続された LAN から受信したマルチキャスト パケットを転送します。IP マル チキャスト ルーティングを実行するには、インターフェイスに対して、これらの PIM モードのいずれかをイネーブルにする 必要があります。インターフェイスで PIM をイネーブルにすると、同じインターフェイス上で IGMP 処理もイネーブルになり ます。

注:複数のインターフェイス上で PIM をイネーブルにした場合に、そのほとんどのインターフェイスが発信インターフェイ スリストになく、IGMP スヌーピングがディセーブルになっている場合、余分で不要なレプリケーションによって発信イン ターフェイスはマルチキャストトラフィックの回線速度を維持できない場合があります。

マルチキャスト ルーティング テーブルへのパケット読み込みでは、DM インターフェイスは常にテーブルに追加されます。 SM インターフェイスがテーブルに追加されるのは、ダウンストリーム デバイスから定期的な Join メッセージを受信した場 合、またはインターフェイスに直接接続されたメンバーが存在する場合に限ります。LAN から転送する場合、グループが認識 している RP があれば、SM 動作が行われます。その場合、パケットはカプセル化され、その RP に送信されます。認識している RP がなければ、パケットは DM 方式でフラッディングされます。特定の送信元からのマルチキャスト トラフィックが十分で あれば、レシーバの先頭ホップ ルータからその送信元に Join メッセージが送信され、送信元を基点とする配信ツリーが構築 されます。

デフォルトでは、マルチキャストルーティングはディセーブルとなっており、モードは設定されていません。IP マルチキャストをイネーブルにし、PIM バージョンおよび PIM モードを設定するには、次の手順を実行します。この手順は必須です。

#### はじめる前に

- どの PIM モードを使用するかを決定します。
- マルチキャストルーティングをイネーブルにするインターフェイスに IP アドレスが割り当てられていることを確認します。

### 手順の詳細

|    | コマンド                             | 目的                                                                                                    |
|----|----------------------------------|----------------------------------------------------------------------------------------------------|
| 1. | configure terminal               | グローバル コンフィギュレーション モードを開始します。                                                                                                    |
| 2. | ip multicast-routing distributed | <b>IP</b> マルチキャストによる分散スイッチングをイネーブルにします。                                                                                                    |
| 3. | interface interface-id           | マルチキャスト ルーティングをイネーブルにするレイヤ3イン<br>ターフェイスを指定し、インターフェイス コンフィギュレーション<br>モードを開始します。                                                                       |
|    |                                  | 次のいずれかのインターフェイスを指定する必要があります。                                                                                                    |
|    |                                  | <ul> <li>ルーテッドポート:レイヤ 3 ポートとして no switchport イン<br/>ターフェイス コンフィギュレーション コマンドを入力して設<br/>定された物理ポートです。</li> </ul>                                        |
|    |                                  | <ul> <li>SVI: interface vlan vlan-id グローバル コンフィギュレー<br/>ション コマンドを使用して作成された VLAN インターフェ<br/>イスです。</li> </ul>                                          |
| 4. | no shutdown                      | 必要な場合に、ポートをイネーブルにします。デフォルトでは、ユー<br>ザネットワーク インターフェイス (UNI)と拡張ネットワーク イン<br>ターフェイス (ENI) はディセーブルに、ネットワーク ノード イン<br>ターフェイス (NNI) はイネーブルに設定されています。        |
| 5. | ip pim version [1   2]           | インターフェイスに <b>PIM</b> バージョンを設定します。                                                                                                    |
|    |                                  | デフォルトでは、バージョン2がイネーブルです(推奨設定)。                                                                                                    |
|    |                                  | PIMv2 モードのインターフェイスに PIMv1 ネイバーが存在する場合、インターフェイスは自動的に PIMv1 モードにダウングレードされます。バージョン 1 のすべてのネイバーがシャットダウンするか<br>アップグレードされると、インターフェイスはバージョン 2 モード<br>に戻ります。 |
|    |                                  | 詳細については、「PIMv1 および PIMv2 の相互運用性(734 ページ)」を参照してください。                                                                                                  |

|    | コマンド                                  | 目的                                                                                                    |
|----|---------------------------------------|----------------------------------------------------------------------------------------------------|
| 6. | ip pim {dense-mode  <br>sparse-mode   | インターフェイスで PIM モードをイネーブルにします。                                                                                                    |
|    | sparse-dense-mode}                    | デフォルトで、モードは設定されていません。                                                                                                    |
|    |                                       | キーワードの意味は次のとおりです。                                                                                                    |
|    |                                       | dense-mode:デンスモードの動作をイネーブルにします。                                                                                                 |
|    |                                       | <ul> <li>sparse-mode:スパース モードの動作をイネーブルにします。</li> <li>SM を設定する場合は、RP も設定する必要があります。詳細については、「RP の設定(746 ページ)」を参照してください。</li> </ul> |
|    |                                       | <ul> <li>sparse-dense-mode: グループが属するモードでインター<br/>フェイスが処理されるようにします。DM-SM 設定を推奨し<br/>ます。</li> </ul>                               |
| 7. | end                                   | 特権 EXEC モードに戻ります。                                                                                                    |
| 8. | show running-config                   | 入力内容を確認します。                                                                                                    |
| 9. | copy running-config<br>startup-config | (任意)コンフィギュレーション ファイルに設定を保存します。                                                                                                  |

マルチキャスティングをディセーブルにするには、no ip multicast-routing distributed グローバル コンフィギュレーショ ンコマンドを使用します。デフォルトの PIM バージョンに戻すには、no ip pim version インターフェイス コンフィギュレー ション コマンドを使用します。インターフェイスで PIM をディセーブルにするには、no ip pim インターフェイス コンフィ ギュレーション コマンドを使用します。

#### 例

次に、IP マルチキャスト分散スイッチングをイネーブルにし、PIM モードを指定する例を示します。

```
Switch# configure terminal
Switch(config)# ip multicast-routing distributed
Switch(config)# interface Gigabitethernet 1/0/0
Switch(config-if)# ip pim sparse-dense-mode
Switch(config-if)# end
```

# PIM スタブ ルーティングの設定

PIM スタブ ルーティング機能は、ディストリビューション レイヤとアクセス レイヤの間のマルチキャスト ルーティングを サポートします。サポート対象の PIM インターフェイスは、アップリンク PIM インターフェイスと PIM パッシブ インター フェイスの 2 種類です。PIM パッシブ モードに設定されているルーテッド インターフェイスは、PIM 制御トラフィックの通 過も転送も行いません。通過させたり転送したりするのは IGMP トラフィックだけです。

この手順は任意です。

### はじめる前に

- スタブ ルータと中央のルータの両方に IP マルチキャスト ルーティングが設定されている必要があります。
- スタブルータのアップリンク インターフェイスに PIM モード(dense-mode、sparse-mode、または dense-sparse-mode)が設定されている必要があります。
- PIM スタブルータの動作を支援するために EIGRP スタブルーティングを設定する必要があります。

### 手順の詳細

|    | コマンド                                  | 目的                                                                          |
|----|---------------------------------------|-----------------------------------------------------------------------------|
| 1. | configure terminal                    | グローバル コンフィギュレーション モードを開始します。                                                |
| 2. | interface interface-id                | PIM スタブ ルーティングをイネーブルにするインターフェイスを<br>指定し、インターフェイス コンフィギュレーション モードを開始<br>します。 |
| 3. | ip pim passive                        | インターフェイスに PIM スタブ機能を設定します。                                                  |
| 4. | end                                   | 特権 EXEC モードに戻ります。                                                           |
| 5. | show ip pim interface                 | 各インターフェイスでイネーブルになっている PIM スタブを表示<br>します。                                    |
| 6. | show running-config                   | 入力内容を確認します。                                                                 |
| 7. | copy running-config<br>startup-config | (任意)コンフィギュレーション ファイルに設定を保存します。                                              |

インターフェイスで PIM スタブルーティングをディセーブルにするには、no ip pim passive インターフェイス コンフィ ギュレーション コマンドを使用します。

#### 例

次の例では、IP マルチキャストルーティングがイネーブルになっていて、スイッチ A の PIM アップリンクポート 25 はルー テッド アップリンク ポートとして設定されています(spare-dense-mode がイネーブル)。図 88(727 ページ)では、VLAN 100 インターフェイスとギガビット イーサネット ポート 20 で PIM スタブ ルーティングがイネーブルに設定されています。

```
Switch(config)# ip multicast-routing distributed
Switch(config)# interface GigabitEthernet0/25
Switch(config-if)# no switchport
Switch(config-if)# ip address 3.1.1.2 255.255.255.0
Switch(config-if)# ip pim sparse-dense-mode
Switch(config-if) # exit
Switch(config)# interface vlan100
Switch(config-if) # ip pim passive
Switch(config-if)# exit
Switch(config)# interface GigabitEthernet0/20
Switch(config-if)# ip pim passive
Switch(config-if)# exit
Switch(config)# interface vlan100
Switch(config-if)# ip address 100.1.1.1 255.255.255.0
Switch(config-if)# ip pim passive
Switch(config-if) # exit
Switch(config)# interface GigabitEthernet0/20
Switch(config-if)# no switchport
Switch(config-if)# ip address 10.1.1.1 255.255.255.0
Switch(config-if)# ip pim passive
Switch(config-if)# end
```

各インターフェイスの PIM スタブがイネーブルになっていることを確認するには、show ip pim interface 特権 EXEC コマ ンドを使用します。

Switch# show ip pim interface
Address Interface Ver/ Nbr Query DR DR
Mode Count Intvl Prior
3.1.1.2 GigabitEthernet0/25 v2/SD 1 30 1 3.1.1.2
100.1.1.1 Vlan100 v2/P 0 30 1 100.1.1.1
10.1.1.1 GigabitEthernet0/20 v2/P 0 30 1 10.1.1.1

これらの特権 EXEC コマンドを使用すると、PIM スタブの設定およびステータスについての情報が表示されます。

- show ip pim interface では、各インターフェイスでイネーブルになっている PIM スタブが表示されます。
- show ip igmp detail では、特定のマルチキャスト送信元グループに参加した対象クライアントが表示されます。
- show ip igmp mroute では、送信元から対象クライアントヘマルチキャストストリームが転送されることを確認できます。

# 送信元特定マルチキャストの設定

ここでは、Source-Specific Multicast(SSM)の設定方法を説明します。

### はじめる前に

送信元特定マルチキャストに関する情報(730ページ)および注意事項と制約事項(734ページ)を参照してください。

#### 手順の詳細

|    | コマンド                                        | 目的                                                                                                  |
|----|---------------------------------------------|----------------------------------------------------------------------------------------------------|
| 1. | ip pim ssm [default   range access-list]    | IP マルチキャスト アドレスの SSM 範囲を定義します。                                                                      |
| 2. | interface type number                       | <b>IGMPv3</b> をイネーブルに設定可能なホストに接続されて<br>いるインターフェイスを選択し、インターフェイス コン<br>フィギュレーション モードを開始します。           |
| 3. | ip pim {sparse-mode  <br>sparse-dense-mode} | インターフェイスの PIM をイネーブルにします。 <b>sparse</b><br>mode または <b>sparse-dense mode</b> のどちらかを使用す<br>る必要があります。 |
| 4. | ip igmp version 3                           | このインターフェイスに対して IGMPv3 をイネーブルに<br>します。デフォルトでは、IGMP のバージョン 2 が設定さ<br>れます。                             |

#### 例

次に、SSM 用に(IGMPv3 を実行する)デバイスを設定する例を示します。

```
ip multicast-routing
ip pim ssm default
!
interface GigabitEthernet3/1/0
ip address 172.21.200.203 255.255.255.0
description backbone interface
ip pim sparse-mode
!
interface GigabitEthernet3/2/0
ip address 131.108.1.2 255.255.255.0
ip pim sparse-mode
description ethernet connected to hosts
ip igmp version 3
!
```

# SSM 設定の確認

| コマンド                       | 目的                                                                         |
|----------------------------|----------------------------------------------------------------------------|
| show ip igmp groups detail | <b>IGMPv3</b> による( <b>S, G</b> )チャネル加入登録を表示します。                            |
| show ip mroute             | マルチキャスト グループが SSM サービスをサポートしているかどうか、<br>または送信元固有のホスト レポートが受信されたかどうかを表示します。 |

# SSM マッピングの設定

このセクションは、次のトピックで構成されています。

- スタティック SSM マッピングの設定(742 ページ)(必須)
- DNS ベースの SSM マッピングの設定(743 ページ)(必須)
- SSM マッピングを使用したスタティック トラフィック転送の設定(744 ページ)(任意)

# スタティック SSM マッピングの設定

#### はじめる前に

- 送信元特定マルチキャストマッピングに関する情報(731 ページ)および SSM マッピング設定時のガイドライン (736 ページ)を参照してください。
- SSM マッピングを設定する前に、IP マルチキャスト ルーティングをイネーブルにし、PIM スパース モードをイネーブル にして、SSM を設定します。IP マルチキャストルーティングおよび PIM スパースモードのイネーブル化については、基本 的なマルチキャスト ルーティングの設定(737 ページ)を参照してください。
- スタティック SSM マッピングを設定する場合は、事前にアクセス コントロール リスト(ACL)を設定して、送信元アドレ スにマッピングされるグループ範囲を定義する必要があります。

### 手順の詳細

|    | コマンド                         | 目的                                                                                                    |
|----|------------------------------|----------------------------------------------------------------------------------------------------|
| 1. | configure terminal           | グローバル コンフィギュレーション モードを開始します。                                                                                                    |
| 2. | ip igmp ssm-map enable       | 設定されている SSM 範囲のグループに対する SSM マッピング<br>をイネーブルにします。                                                                                                    |
|    |                              | 注:このコマンドでは、デフォルトで、DNS ベースの SSM マッピ<br>ングがイネーブルにされます。                                                                                                    |
| 3. | no ip igmp ssm-map query dns | (任意)DNS ベースの SSM マッピングをディセーブルにします。                                                                                                    |
|    |                              | 注:スタティック SSM マッピングだけを使用する場合は、DNS<br>ベースの SSM マッピングをディセーブルにします。デフォルト<br>では、ip igmp ssm-map グローバル コンフィギュレーション コ<br>マンドによって DNS ベースの SSM マッピングがイネーブルに<br>なります。 |

|    | コマンド                                                    | 目的                                                                                                    |
|----|---------------------------------------------------------|----------------------------------------------------------------------------------------------------|
| 4. | ip igmp ssm-map static access-list source-address       | スタティック SSM マッピングを設定します。                                                                                                    |
|    |                                                         | access-list に入力した ACL によって、source-address に入力し<br>た送信元 IP アドレスにマッピングされるグループが決まります。                                                                                                    |
|    |                                                         | 注:追加のスタティック SSM マッピングを設定することもでき<br>ます。SSM マッピングを追加設定した場合、ルータが SSM 範囲<br>のグループの IGMPv1 または IGMPv2 のメンバーシップレポー<br>トを受信すると、スイッチは、設定されている各 ip igmp<br>ssm-map static コマンドを使用して、そのグループに関連付け<br>られている送信元アドレスを決定します。スイッチは各グループ<br>に最大 20 の送信元を関連付けます。 |
| 5. | 必要な場合は、ステップ 4 を繰り返し<br>て、追加のスタティック SSM マッピ<br>ングを設定します。 | _                                                                                                    |
| 6. | end                                                     | 特権 EXEC モードに戻ります。                                                                                                    |
| 7. | show running-config                                     | 入力内容を確認します。                                                                                                    |
| 8. | copy running-config<br>startup-config                   | (任意)コンフィギュレーション ファイルに設定を保存します。                                                                                                    |

#### 例

次に、スタティック SSM マッピングをイネーブルにする例を示します。この例では、ルータは、ACL 11 に一致するグループ を送信元アドレス 172.16.8.11 にスタティックにマッピングし、ACL 10 に一致するグループを送信元アドレス 172.16.8.10 にスタティックにマッピングするように設定されています。

```
Switch(config)# ip igmp ssm-map enable
Switch(config)# ip igmp ssm-map static 11 172.16.8.11
Switch(config)# ip igmp ssm-map static 10 172.16.8.10
Switch(config)# end
```

# DNS ベースの SSM マッピングの設定

DNS ベースの SSM マッピングを設定するには、DNS サーバ ゾーンを作成するか、または既存のゾーンにレコードを追加す る必要があります。DNS ベースの SSM マッピングを使用するルータが他の目的にも DNS を使用している場合は、通常の設 定の DNS サーバを使用する必要があります。そのルータで使用されている DNS 実装が DNS ベースの SSM マッピングだけ の場合は、ルート ゾーンが空であるか、またはそれ自身を指すようなフォールス DNS セットアップが可能です。

### はじめる前に

- 送信元特定マルチキャストマッピングに関する情報(731ページ)および SSM マッピング設定時のガイドライン (736ページ)を参照してください。
- SSM マッピングを設定する前に、IP マルチキャスト ルーティングをイネーブルにし、PIM スパース モードをイネーブル にして、SSM を設定します。IP マルチキャストルーティングおよび PIM スパースモードのイネーブル化については、基本 的なマルチキャスト ルーティングの設定(737 ページ)を参照してください。
- SSM マッピングと DNS ルックアップを設定し使用するには、稼働中の DNS サーバにレコードを追加できなければなり ません。稼働中の DNS サーバがない場合は、DNS サーバをインストールする必要があります。

Cisco ネットワーク レジストラ(CNR)などの製品が使用できます。詳細については、次の URL にアクセスしてください。

http://www.cisco.com/en/US/products/sw/netmgtsw/ps1982/index.html

### 手順の詳細

| コマンド                                                                          | 目的                                                                                                    |
|-------------------------------------------------------------------------------|----------------------------------------------------------------------------------------------------|
| configure terminal                                                            | グローバル コンフィギュレーション モードを開始します。                                                                                          |
| ip igmp ssm-map enable                                                        | 設定されている SSM 範囲のグループに対する SSM マッピング<br>をイネーブルにします。                                                                      |
| ip igmp ssm-map query dns                                                     | (任意)DNS ベースの SSM マッピングをイネーブルにします。                                                                                     |
|                                                                               | デフォルトでは、ip igmp ssm-map コマンドは DNS ベースの<br>SSM マッピングをイネーブルにします。実行コンフィギュレー<br>ションに保存されるのは、このコマンドを no 形式で使用した場<br>合だけです。 |
|                                                                               | <b>注:DNS</b> ベースの SSM マッピングがディセーブルの場合、このコ<br>マンドを使用して DNS ベースの SSM マッピングを再度イネー<br>ブルにします。                             |
| ip domain multicast domain-prefix                                             | (任意)スイッチが DNS ベースの SSM マッピングに使用するド<br>メイン プレフィックスを変更します。                                                              |
|                                                                               | デフォルトでは、スイッチは <i>ip-addr.arpa</i> ドメインプレフィック<br>スを使用します。                                                              |
| <b>ip name-server</b> server-address1<br>[server-address2<br>server-address6] | 1 つまたは複数のネーム サーバのアドレスを指定して、名前およびアドレスの解決に使用します。                                                                        |
| 必要な場合は、ステップ 5 を反復し、<br>追加の DNS サーバを設定して冗長構<br>成にします。                          | _                                                                                                    |
| end                                                                           | 特権 EXEC モードに戻ります。                                                                                                    |
| show running-config                                                           | 入力内容を確認します。                                                                                                    |
| copy running-config<br>startup-config                                         | (任意)コンフィギュレーション ファイルに設定を保存します。                                                                                        |

### 例

次に、DNS ベース SSM マッピングを設定する例を示します。

```
Switch(config)# ip igmp ssm-map enable
Switch(config)# ip name-server 10.0.0.0
Switch(config)# end
```

# SSM マッピングを使用したスタティック トラフィック転送の設定

SSM マッピングを使用したスタティック トラフィック転送によって、特定グループに SSM トラフィックをスタティックに 転送できます。SSM マッピングを使用したスタティックトラフィック転送が設定されている場合、ラストホップルータはグ ループに関連付けられている送信元の決定にドメインネームシステム (DNS) ベースの SSM マッピングを使用します。その結 果得られる (S, G) チャネルは、静的に転送されます。

## はじめる前に

DNS ベースの SSM マッピングの設定(743 ページ)の説明に従って、DNS ベース SSM マッピングを設定します。

## 手順の詳細

|    | コマンド                                                 | 目的                                                                                                   |
|----|------------------------------------------------------|----------------------------------------------------------------------------------------------------|
| 1. | configure terminal                                   | グローバル コンフィギュレーション モードを開始します。                                                                         |
| 2. | interface type number                                | SSM マッピングを使用してマルチキャスト グループにスタ<br>ティックにトラフィックを転送するインターフェイスを選択し、<br>インターフェイス コンフィギュレーション モードを開始します。    |
|    |                                                      | 注:SSM マッピングを使用したトラフィックのスタティック転送<br>は、DNS ベースの SSM マッピングとスタティックに設定された<br>SSM マッピングのいずれかで機能します。        |
| 3. | ip igmp static-group<br>group-address source ssm-map | そのインターフェイスから( <b>S, G</b> )チャネルへのスタティック転送<br>用の <b>SSM</b> マッピングを設定します。                              |
|    |                                                      | このコマンドは、特定グループに SSM トラフィックをスタ<br>ティックに転送する場合に使用します。チャネルの送信元アドレ<br>スを決定するには DNS ベースの SSM マッピングを使用します。 |
| 4. | show running-config                                  | 入力内容を確認します。                                                                                          |
| 5. | copy running-config<br>startup-config                | (任意)コンフィギュレーション ファイルに設定を保存します。                                                                       |

### 例

次に、イーサネット インターフェイス 0 でスタティックに転送されるグループに SSM マッピングを使用するようにグルー プアドレス 239.1.2.1 を設定する例を示します。

interface ethernet 0
ip igmp static-group 239.1.2.1 source ssm-map

# SSM マッピングの設定の確認

| コマンド                                                                                                   | 目的                                                                               |
|----------------------------------------------------------------------------------------------------|----------------------------------------------------------------------------------|
| show ip igmp ssm-mapping                                                                               | SSM マッピングについての情報を表示します。                                                          |
| show ip igmp ssm-mapping<br>group-address                                                              | SSM マッピングが特定のグループに使用する送信元を表示します。                                                 |
| <pre>show ip igmp groups [group-name   group-address   interface-type interface-number] [detail]</pre> | ルータに直接接続されているレシーバーおよび IGMP によって取<br>得されたレシーバーのマルチキャスト グループを表示します。                |
| show host                                                                                              | デフォルトのドメイン名、名前検索サービスの方式、サーバホス<br>ト名のリスト、およびキャッシュに格納されているホスト名と<br>アドレスのリストを表示します。 |
| debug ip igmp group-address                                                                            | 送受信された IGMP パケットと IGMP ホスト関連イベントを表示します。                                          |

# RP の設定

インターフェイスが SM-DM で、グループをスパース グループとして扱う場合には、RP を設定する必要があります。ここに 記載するいくつかの方法を使用できます。

- マルチキャスト グループへの RP の手動割り当て(746 ページ)
- Auto-RP の設定(747 ページ)(PIMv1 から独立した、スタンドアロンのシスコ独自のプロトコル)
- PIMv2 BSR の設定(752 ページ)(IETF 標準のトラッキング プロトコル)

動作中の PIM バージョン、およびネットワーク内のルータ タイプに応じて、自動 RP、BSR、またはこれらを組み合わせて使用 できます。詳細については、PIMv1 および PIMv2 の相互運用性(734 ページ)および自動 RP および BSR 設定時の注意事項 (735 ページ)を参照してください。

### マルチキャスト グループへの RP の手動割り当て

ここでは、RP を手動で割り当てる方法について説明します。ダイナミック メカニズム(自動 RP や BSR など)を使用してグ ループの RP を取得する場合、RP を手動で割り当てる必要はありません。

マルチキャストトラフィックの送信側は、送信元の先頭ホップルータ(指定ルータ)から受信して RP に転送される登録メッ セージを通し、自身の存在をアナウンスします。マルチキャスト パケットの受信側は RP を使用し、マルチキャスト グループ に加入します。この場合は、明示的な Join メッセージが使用されます。RP はマルチキャストグループのメンバーではなく、マ ルチキャスト送信元およびグループメンバーの合流地点として機能します。

アクセスリストで定義される複数のグループに、単一の RP を設定できます。グループに RP が設定されていない場合、マルチ レイヤ スイッチは PIM DM 技術を使用し、グループをデンスとして処理します。この手順は任意です。

#### はじめる前に

「PIM に関する情報(725ページ)」と「注意事項と制約事項(734ページ)」を確認してください。

| 手順 | の詳 | 細 |
|----|----|---|
|----|----|---|

|    | コマンド                                                            | 目的                                                                                                    |
|----|-----------------------------------------------------------------|----------------------------------------------------------------------------------------------------|
| 1. | configure terminal                                              | グローバル コンフィギュレーション モードを開始します。                                                                                                    |
| 2. | ip pim rp-address ip-address<br>[access-list-number] [override] | PIM RP のアドレスを設定します。                                                                                                    |
|    | []                                                              | デフォルトで、PIM RP アドレスは設定されていません。すべてのルータおよびマ<br>ルチレイヤ スイッチ(RP を含む)で、RP の IP アドレスを設定する必要がありま<br>す。グループに RP が設定されていない場合、スイッチは PIM DM 技術を使用し、<br>グループをデンスとして処理します。 |
|    |                                                                 | 1 台の PIM デバイスを、複数のグループの RP にできます。1 つの PIM ドメイン<br>内で一度に使用できる RP アドレスは、1 つだけです。アクセス リスト条件によ<br>り、デバイスがどのグループの RP であるかを指定します。                                 |
|    |                                                                 | <ul> <li><i>ip-address</i>には、RPのユニキャストアドレスをドット付き 10 進表記で入力します。</li> </ul>                                                                                   |
|    |                                                                 | <ul> <li>(任意)access-list-number を指定する場合は、1~99の IP 標準アクセス<br/>リスト番号を入力します。アクセス リストが設定されていない場合は、すべ<br/>てのグループに RP が使用されます。</li> </ul>                         |
|    |                                                                 | <ul> <li>(任意)override キーワードを指定すると、このコマンドによって設定された<br/>RP と、自動 RP または BSR で取得された RP との間に矛盾が生じた場合に、<br/>このコマンドによって設定された RP が優先されます。</li> </ul>                |

|    | コマンド                                  | 目的                                                                                                    |  |
|----|---------------------------------------|----------------------------------------------------------------------------------------------------|--|
| 3. | access-list access-list-number        | 標準アクセス リストを作成し、必要な回数だけコマンドを繰り返します。                                                                                     |  |
|    | [source-wildcard]                     | <ul> <li>access-list-number には、ステップ 2 で指定したアクセス リスト番号を入<br/>力します。</li> </ul>                                           |  |
|    |                                       | <ul> <li>deny キーワードは、条件が一致した場合にアクセスを拒否します。permit<br/>キーワードは、条件が一致した場合にアクセスを許可します。</li> </ul>                           |  |
|    |                                       | <ul> <li>source には、RP が使用されるマルチキャスト グループのアドレスを入力します。</li> </ul>                                                        |  |
|    |                                       | <ul> <li>(任意)source-wildcard には、source に適用されるワイルドカード ビット<br/>をドット付き 10 進表記で入力します。無視するビット位置には 1 を設定し<br/>ます。</li> </ul> |  |
|    |                                       | アクセス リストの末尾には、すべてに対する暗黙の拒否ステートメントが常に存<br>在することに注意してください。                                                               |  |
| 4. | end                                   | 特権 EXEC モードに戻ります。                                                                                                    |  |
| 5. | show running-config                   | 入力内容を確認します。                                                                                                    |  |
| 6. | copy running-config<br>startup-config | (任意)コンフィギュレーション ファイルに設定を保存します。                                                                                         |  |

**RP** アドレスを削除するには、**no ip pim rp-address** *ip-address* [*access-list-number*] [**override**] グローバル コンフィギュ レーション コマンドを使用します。

#### 例

次に、マルチキャスト グループ 225.2.2.2 の場合だけ、RP のアドレスを 147.106.6.22 に設定する例を示します。

Switch(config)# access-list 1 permit 225.2.2.2 0.0.0.0 Switch(config)# ip pim rp-address 147.106.6.22 1

# Auto-RP の設定

自動 RP は IP マルチキャストを使用し、グループ/RP マッピングを PIM ネットワーク内のすべての Cisco ルータおよびマル チレイヤ スイッチに自動配信します。自動 RP には次の利点があります。

- ネットワーク内で複数の RP を使用し、複数のグループ範囲を処理する作業が簡単になります。
- 複数の RP 間で負荷を分散し、グループに加入するホストの場所に従って RP を配置できます。
- PIM ネットワーク内のすべてのルータおよびマルチレイヤ スイッチで矛盾が発生しなくなり、手動による RP 設定が不要になります。この結果、接続問題を引き起こす要因が取り除かれます。

注:PIM を SM または SM-DM に設定し、自動 RP を設定しない場合は、RP を手動で設定する必要があります(マルチキャスト グループへの RP の手動割り当て(746 ページ)を参照)。

注:ルーテッドインターフェイスが SM に設定されていると、すべてのデバイスが自動 RP グループの手動 RP アドレスに よって設定されている場合も、自動 RP を使用できます。

ここでは、自動 RP を設定する方法について説明します。

- 新規インターネットワークでの自動 RP の設定(748 ページ)(任意)
- 既存の SM クラウドへの Auto-RP の追加(748 ページ)(任意)
- 問題のある RP への Join メッセージの送信禁止(750 ページ)(任意)
- 着信 RP アナウンスメント メッセージのフィルタリング(750 ページ)(任意)

新規インターネットワークでの自動 RP の設定

新規インターネットワーク内に自動 RP を設定している場合は、すべてのインターフェイスが SM-DM に設定されるため、デフォルトの RP は不要です。既存の SM クラウドへの Auto-RP の追加(748 ページ)に記載された手順に従ってください。ただし、PIM ルータをローカル グループの RP として設定する場合は、ステップ 3 を省略してください。

既存の SM クラウドへの Auto-RP の追加

ここでは、最初に自動 RP を既存の SM クラウドに導入し、既存のマルチキャスト インフラストラクチャができるだけ破壊されないようにする方法について説明します。この手順は任意です。

はじめる前に

- 「Auto-RP(728 ページ)」と「注意事項と制約事項(734 ページ)」を確認してください。
- マルチキャスト グループへの RP の手動割り当て(746 ページ)の説明に従って、デフォルトの RP を設定します。

手順の詳細

|    | コマンド                | 目的                                                                                                    |
|----|---------------------|----------------------------------------------------------------------------------------------------|
| 1. | show running-config | すべての PIM デバイス上でデフォルトの RP が設定されているこ<br>と、および RP が SM ネットワーク内にあることを確認します。RP<br>は、ip pim rp-address グローバル コンフィギュレーション コマ<br>ンドによって設定済みです。<br>SM-DM 環境の場合、このステップは不要です。                                                    |
|    |                     | 選択された RP は接続が良好で、ネットワークで使用可能となる必要があります。この RP は、グローバル グループ(224.x.x.x やその他のグローバル グループなど)に対して使用されます。この RP で処理されるグループ アドレス範囲は再設定しないでください。自動 RP によって動的に検出された RP は、静的に設定された RP よりも優先されます。ローカル グループ用に 2 番めの RP を使用することもできます。 |
| 2. | configure terminal  | グローバル コンフィギュレーション モードを開始します。                                                                                                    |

|    | コマンド                                                                                                    | 目的                                                                                                    |
|----|----------------------------------------------------------------------------------------------------|----------------------------------------------------------------------------------------------------|
| 3. | <b>ip pim send-rp-announce</b><br><i>interface-id</i> <b>scope</b> <i>ttl</i> <b>group-list</b><br><i>access-list-number</i> <b>interval</b><br><i>seconds</i> | <ul> <li>別の PIM デバイスをローカル グループの候補 RP として設定します。</li> <li><i>interface-id</i> には、RP アドレスを識別するインターフェイスタイプおよび番号を入力します。有効なインターフェイスは、物理ポート、ポート チャネル、VLAN などです。</li> <li>scope ttl には、ホップの存続可能時間の値を指定します。RP アナウンス メッセージがネットワーク内のすべてのマッピング エージェントに到達するように、十分な大きさのホップ数</li> </ul> |
|    |                                                                                                    | を入力します。デフォルト設定はありません。指定できる範囲<br>は1~255です。<br>group-list access-list-number を指定する場合は、1~99<br>の IP 標準アクセスリスト番号を入力します。アクセス リスト<br>が設定されていない場合は、すべてのグループに RP が使用さ<br>れます。                                                                                                    |
|    |                                                                                                    | <ul> <li>interval seconds には、アナウンスメントメッセージを送信<br/>する頻度を指定します。デフォルトは 60 秒です。指定できる<br/>範囲は 1 ~ 16383 です。</li> </ul>                                                                                                    |
| 4. | access-list access-list-number<br>{deny   permit} source<br>[source-wildcard]                                                                                  | <ul> <li>標準アクセスリストを作成し、必要な回数だけコマンドを繰り返します。</li> <li>access-list-numberには、ステップ3で指定したアクセスリスト番号を入力します。</li> </ul>                                                                                                    |
|    |                                                                                                    | <ul> <li>deny キーワードは、条件が一致した場合にアクセスを拒否します。permit キーワードは、条件が一致した場合にアクセスを許可します。</li> <li>source には、RP が使用されるマルチキャスト グループのアドレス等用なみまします。</li> </ul>                                                                                                    |
|    |                                                                                                    | <ul> <li>「レス範囲を入力します。</li> <li>(任意) source-wildcard には、source に適用されるワイルド<br/>カードビットをドット付き 10 進表記で入力します。無視す<br/>るビット位置には1を設定します。</li> </ul>                                                                                                    |
|    |                                                                                                    | アクセス リストの末尾には、すべてに対する暗黙の拒否ステート<br>メントが常に存在することに注意してください。                                                                                                    |
| 5. | ip pim send-rp-discovery scope<br>tt/                                                                                                    | 接続が中断される可能性がないスイッチを検索し、RP マッピング<br>エージェントの役割を割り当てます。                                                                                                    |
|    |                                                                                                    | scope tt/には、ホップの存続可能時間の値を指定し、RP ディスカ<br>バリパケットを制限します。ホップ数内にあるすべてのデバイス<br>は、送信元デバイスから自動 RP ディスカバリ メッセージを受信<br>します。これらのメッセージは他のデバイスに対し、矛盾(グルー<br>プ/RP 範囲の重なりなど)を回避するために使用されるグループ/<br>RP マッピングを通知します。デフォルト設定はありません。指定<br>できる範囲は 1 ~ 255 です。                                 |
| 6. | end                                                                                                    | 特権 EXEC モードに戻ります。                                                                                                    |

|    | コマンド                                     | 目的                                                             |
|----|------------------------------------------|----------------------------------------------------------------|
| 7. | show running-config                      | 入力内容を確認します。                                                    |
|    | show ip pim rp mapping<br>show ip pim rp | 関連するマルチキャスト ルーティング エントリとともに保管さ<br>れているアクティブな <b>RP</b> を表示します。 |
|    |                                          | ルーティング テーブルに保管されている情報を表示します。                                   |
| 8. | copy running-config<br>startup-config    | (任意)コンフィギュレーション ファイルに設定を保存します。                                 |

候補 RP として設定された PIM デバイスを削除するには、no ip pim send-rp-announce interface-id グローバル コンフィ ギュレーション コマンドを使用します。RP マッピングエージェントとして設定されたスイッチを解除するには、no ip pim send-rp-discovery グローバル コンフィギュレーション コマンドを使用します。

#### 例

次に、最大ホップ数が 31 であるすべての PIM 対応インターフェイスから RP アナウンスメントを送信する例を示します。 ポート 1 の IP アドレスが RP です。アクセス リスト 5 には、このスイッチが RP として機能するグループが記述されてい ます。

Switch(config)# ip pim send-rp-announce gigabitethernet0/1 scope 31 group-list 5
Switch(config)# access-list 5 permit 224.0.0.0 15.255.255.255

#### 問題のある RP への Join メッセージの送信禁止

**ip pim accept-rp** コマンドがネットワーク全体に設定されているかどうかを判別するには、**show running-config** 特権 EXEC コマンドを使用します。**ip pim accept-rp** コマンドが設定されていないデバイスがある場合は、後でこの問題を解決で きます。ルータまたはマルチレイヤスイッチが **ip pim accept-rp** コマンドによってすでに設定されている場合は、このコマ ンドを再入力し、新規にアドバタイズされる RP を許可する必要があります。

自動 RP によってアドバタイズされるすべての RP を許可し、他のすべての RP をデフォルトで拒否するには、ip pim accept-rp auto-rp グローバル コンフィギュレーション コマンドを使用します。この手順は任意です。

すべてのインターフェイスが SM の場合はデフォルト設定の RP を使用し、既知のグループ 224.0.1.39 および 224.0.1.40 をサポートします。自動 RP はこれら 2 つの既知のグループを使用し、RP マッピング情報を収集、配信します。ip pim accept-rp auto-rp コマンドが設定されている場合は、RP を許可する別の ip pim accept-rp コマンドを次のように設定してください。

Switch(config)# ip pim accept-rp 172.10.20.1 1
Switch(config)# access-list 1 permit 224.0.1.39
Switch(config)# access-list 1 permit 224.0.1.40

#### 着信 RP アナウンスメント メッセージのフィルタリング

マッピング エージェントにコンフィギュレーション コマンドを追加すると、故意に不正設定されたルータが候補 RP として 動作し問題を引き起こさないようにできます。この手順は任意です。

#### はじめる前に

- このコマンドは、RP マッピングエージェントでのみ設定する必要があります。
- 複数の RP マッピングエージェントを使用する場合は、自動 RP 動作の不整合を回避するために、すべてのマッピング エージェントで同じフィルタを設定する必要があります。
- 不適切に設定された ip pim rp-announce-filter コマンドを実行すると、RP アナウンスメントが無視される可能性があ ります。また、ip pim rp-announce-filter コマンドは、マッピングエージェントでのみ設定する必要があります。そうで ない場合、非マッピングエージェントはグループ 224.0.1.39 をリッスンせず、必要なグループ/RP マッピングを配布す る方法がわからないため、コマンドは失敗します。

# 手順の詳細

|    | コマンド                                                                                                   | 目的                                                                                                    |
|----|----------------------------------------------------------------------------------------------------|----------------------------------------------------------------------------------------------------|
| 1. | configure terminal                                                                                     | グローバル コンフィギュレーション モードを開始します。                                                                                                    |
| 2. | <b>ip pim rp-announce-filter rp-list</b><br>access-list-number <b>group-list</b><br>access-list-number | 着信 RP アナウンスメント メッセージをフィルタリングします。<br>ネットワーク内のマッピング エージェントごとに、このコマン<br>ドを入力します。このコマンドを使用しないと、すべての着信 RP<br>アナウンスメント メッセージがデフォルトで許可されます。                                                                                |
|    |                                                                                                    | <b>rp-list</b> access-list-number には、候補 RP アドレスのアクセス<br>リストを設定します。アクセスリストが許可されている場合は、<br><b>group-list</b> access-list-number 変数で指定されたグループ範<br>囲に対してアクセスリストを使用できます。この変数を省略す<br>ると、すべてのマルチキャスト グループにフィルタが適用され<br>ます。 |
|    |                                                                                                    | 複数のマッピングエージェントを使用する場合は、グループ/RP<br>マッピング情報に矛盾が生じないようにするため、すべてのマッ<br>ピングエージェント間でフィルタを統一する必要があります。                                                                                                    |
| 3. | access-list access-list-number<br>{deny   permit} source<br>[source-wildcard]                          | 標準アクセス リストを作成し、必要な回数だけコマンドを繰り<br>返します。                                                                                                    |
|    |                                                                                                    | access-list-number には、ステップ2で指定したアクセス<br>リスト番号を入力します。                                                                                                    |
|    |                                                                                                    | <ul> <li>deny キーワードは、条件が一致した場合にアクセスを拒否<br/>します。permit キーワードは、条件が一致した場合にアクセ<br/>スを許可します。</li> </ul>                                                                                                    |
|    |                                                                                                    | <ul> <li>どのルータおよびマルチレイヤ スイッチからの候補 RP ア<br/>ナウンスメント(rp-list アクセス コントロール リスト<br/>(ACL))がマッピング エージェントによって許可されるか<br/>を指定するアクセス リストを作成します。</li> </ul>                                                                    |
|    |                                                                                                    | 許可または拒否するマルチキャスト グループの範囲を指定<br>するアクセス リスト(グループリスト ACL)を作成します。                                                                                                    |
|    |                                                                                                    | <ul> <li>source には、RP が使用されるマルチキャスト グループの<br/>アドレス範囲を入力します。</li> </ul>                                                                                                    |
|    |                                                                                                    | <ul> <li>(任意) source-wildcard には、source に適用されるワイル<br/>ドカードビットをドット付き 10 進表記で入力します。無視<br/>するビット位置には 1 を設定します。</li> </ul>                                                                                              |
|    |                                                                                                    | アクセス リストの末尾には、すべてに対する暗黙の拒否ステー<br>トメントが常に存在することに注意してください。                                                                                                    |
| 4. | end                                                                                                    | 特権 EXEC モードに戻ります。                                                                                                    |
| 5. | show running-config                                                                                    | 入力内容を確認します。                                                                                                    |
| 6. | copy running-config startup-config                                                                     | (任意)コンフィギュレーション ファイルに設定を保存します。                                                                                                    |

着信 RP アナウンスメントメッセージのフィルタを削除するには、no ip pim rp-announce-filter rp-list access-list-number [group-list access-list-number] グローバル コンフィギュレーション コマンドを使用します。

#### 例

次に、候補 RP アナウンスメントが不正な候補 RP から許可されないようにするために使用される自動 RP マッピング エー ジェントの設定例を示します。

Switch(config)# ip pim rp-announce-filter rp-list 10 group-list 20
Switch(config)# access-list 10 permit host 172.16.5.1
Switch(config)# access-list 10 permit host 172.16.2.1
Switch(config)# access-list 20 deny 239.0.0.0 0.0.255.255
Switch(config)# access-list 20 permit 224.0.0.0 15.255.255.255

この例では、マッピングエージェントは2つのデバイス(172.16.5.1 および 172.16.2.1)からの候補 RP アナウンスだけを許可します。マッピングエージェントは2つのデバイスからの候補 RP アナウンスメントのうち、グループ範囲が224.0.0.0~239.255.255.255 であるマルチキャスト グループ宛てのアナウンスメントだけを許可します。マッピングエージェントは、ネットワーク内の他のデバイスからの候補 RP アナウンスメントを許可しません。さらに、候補 RP アナウンスメントが239.0.0.0~239.255.255.255 の範囲のグループに宛てたものである場合、マッピングエージェントは 172.16.5.1 または172.16.2.1 からの候補 RP アナウンスメントを許可しません。この範囲は、管理の有効範囲付きアドレス範囲です。

# PIMv2 BSR の設定

ここでは、PIMv2 ネットワークでの BSR の設定方法について説明します。

- PIM ドメイン境界の定義(752 ページ)(任意)
- IP マルチキャスト境界の定義(753 ページ)(任意)
- 候補 BSR の設定(754 ページ)(任意)
- 候補 RP の設定(755 ページ)(任意)

#### PIM ドメイン境界の定義

IP マルチキャストの普及に伴い、PIMv2 ドメインと別の PIMv2 ドメインが境界を挟んで隣接する場合が増えています。これ らの2つのドメインは同じ RP、BSR、候補 RP、候補 BSR のセットを共有していないことが多いため、PIMv2 BSR メッセージ がドメインの内外に流れないようにする必要があります。これらメッセージのドメイン境界通過を許可すると、通常の BSR 選択メカニズムに悪影響が及んだり、境界に位置するすべてのドメインで単一の BSR が選択されたり、候補 RP アドバタイズ メントが共存し、間違ったドメイン内で RP が選択されたりします。この手順は任意です。

### はじめる前に

「ブートストラップルータ(728ページ)」と「注意事項と制約事項(734ページ)」を確認してください。

### 手順の詳細

|    | コマンド                   | 目的                                                                                                    |
|----|------------------------|----------------------------------------------------------------------------------------------------|
| 1. | configure terminal     | グローバル コンフィギュレーション モードを開始します。                                                                                                    |
| 2. | interface interface-id | 設定するインターフェイスを指定し、インターフェイス コンフィ<br>ギュレーション モードを開始します。                                                                                                 |
| 3. | no shutdown            | 必要な場合に、ポートをイネーブルにします。デフォルトでは、<br>UNI および ENI はディセーブルに、NNI はイネーブルに設定され<br>ています。                                                                       |
| 4. | ip pim bsr-border      | PIM ドメイン用の PIM ブートストラップ メッセージ境界を定義<br>します。                                                                                                    |
|    |                        | 境界に位置する他の PIM ドメインに接続されているインター<br>フェイスごとに、このコマンドを入力します。このコマンドを実行<br>すると、スイッチは、このインターフェイス上で PIMv2 BSR メッ<br>セージを送受信しないように指示されます(図 92(753ページ)を<br>参照)。 |

|    | コマンド                                  | 目的                             |
|----|---------------------------------------|--------------------------------|
| 5. | end                                   | 特権 EXEC モードに戻ります。              |
| 6. | show running-config                   | 入力内容を確認します。                    |
| 7. | copy running-config<br>startup-config | (任意)コンフィギュレーション ファイルに設定を保存します。 |

PIM 境界を削除するには、no ip pim bsr-border インターフェイス コンフィギュレーション コマンドを使用します。

#### 図 92 PIMv2 BSR メッセージの抑制

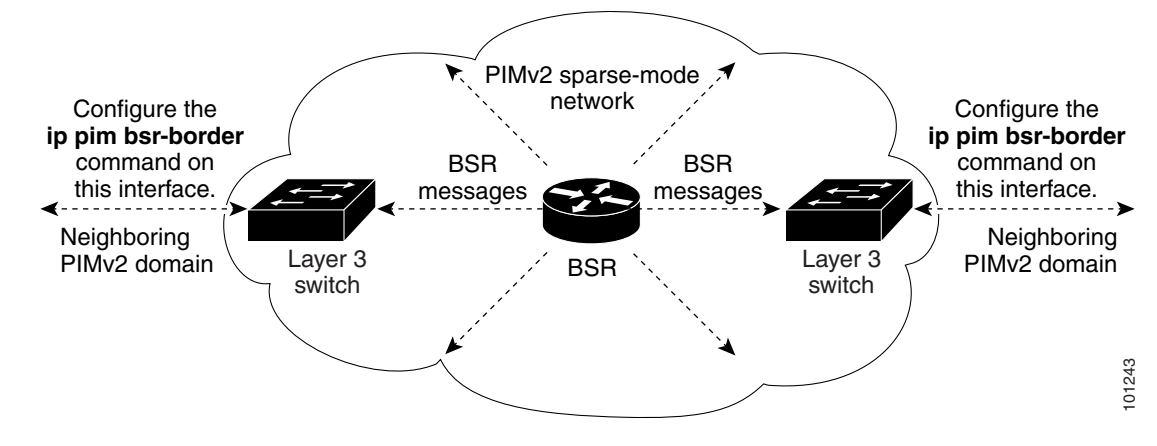

### 例

次に、PIM ドメイン境界となるようにインターフェイスを設定する例を示します。

interface ethernet 1 ip pim bsr-border

IP マルチキャスト境界の定義

自動 RP メッセージが PIM ドメインに入らないようにする場合は、マルチキャスト境界を定義します。自動 RP 情報を伝達する 224.0.1.39 および 224.0.1.40 宛てのパケットを拒否するアクセス リストを作成します。この手順は任意です。

### はじめる前に

PIM に関する情報(725 ページ)および注意事項と制約事項(734 ページ)を確認してください。

IP マルチキャスト ルーティングの設定

## 手順の詳細

|    | コマンド                                                            | 目的                                                                                                    |
|----|-----------------------------------------------------------------|----------------------------------------------------------------------------------------------------|
| 1. | configure terminal                                              | グローバル コンフィギュレーション モードを開始します。                                                                                            |
| 2. | access-list access-list-number<br>deny source [source-wildcard] | 標準アクセス リストを作成し、必要な回数だけコマンドを繰り返<br>します。                                                                                  |
|    |                                                                 | <ul> <li>access-list-number の範囲は 1 ~ 99 です。</li> </ul>                                                                  |
|    |                                                                 | <ul> <li>deny キーワードは、条件が一致した場合にアクセスを拒否<br/>します。</li> </ul>                                                              |
|    |                                                                 | <ul> <li>source には、自動 RP 情報を伝達するマルチキャスト アドレス 224.0.1.39 および 224.0.1.40 を入力します。</li> </ul>                               |
|    |                                                                 | <ul> <li>(任意) source-wildcard には、source に適用されるワイルド<br/>カード ビットをドット付き 10 進表記で入力します。無視す<br/>るビット位置には 1 を設定します。</li> </ul> |
|    |                                                                 | アクセス リストの末尾には、すべてに対する暗黙の拒否ステート<br>メントが常に存在することに注意してください。                                                                |
| 3. | interface interface-id                                          | 設定するインターフェイスを指定し、インターフェイス コンフィ<br>ギュレーション モードを開始します。                                                                    |
| 4. | no shutdown                                                     | 必要な場合に、ポートをイネーブルにします。デフォルトでは、<br>UNI および ENI はディセーブルに、NNI はイネーブルに設定され<br>ています。                                          |
| 5. | ip multicast boundary access-list-number                        | ステップ 2 で作成したアクセス リストを指定し、境界を設定します。                                                                                      |
| 6. | end                                                             | 特権 EXEC モードに戻ります。                                                                                                    |
| 7. | show running-config                                             | 入力内容を確認します。                                                                                                    |
| 8. | copy running-config<br>startup-config                           | (任意)コンフィギュレーション ファイルに設定を保存します。                                                                                          |

境界を削除するには、no ip multicast boundary インターフェイス コンフィギュレーション コマンドを使用します。

### 例

次に、自動 RP 情報を拒否する IP マルチキャスト境界のコンフィギュレーション例の一部を示します。

Switch(config)# access-list 1 deny 224.0.1.39
Switch(config)# access-list 1 deny 224.0.1.40
Switch(config)# interface gigabitethernet0/1
Switch(config-if)# ip multicast boundary 1

### 候補 BSR の設定

候補 BSR を、1 つまたは複数設定できます。候補 BSR として機能するデバイスは、他のデバイスと正しく接続され、ネット ワークのバックボーン部分に配置されている必要があります。この手順は任意です。

はじめる前に

基本的なマルチキャストルーティングの設定(737 ページ)の説明に従って、ip pim コマンドを使用してインターフェイスで PIM をイネーブルにします。

#### 手順の詳細

|    | コマンド                                                                    | 目的                                                                                                    |
|----|-------------------------------------------------------------------------|----------------------------------------------------------------------------------------------------|
| 1. | configure terminal                                                      | グローバル コンフィギュレーション モードを開始します。                                                                                                    |
| 2. | <b>ip pim bsr-candidate</b> interface-id<br>hash-mask-length [priority] | 候補 BSR となるようにスイッチを設定します。                                                                                                    |
|    |                                                                         | <ul> <li>interface-id には、スイッチを候補 BSR に設定するときに<br/>BSR アドレスの取得元となる、スイッチ上のインターフェイ<br/>スを入力します。このインターフェイスは PIM を使用して有<br/>効化する必要があります。有効なインターフェイスは、物理<br/>ポート、ポート チャネル、VLAN などです。</li> </ul> |
|    |                                                                         | <ul> <li>hash-mask-length には、ハッシュ機能を呼び出す前にグループアドレスとの AND 条件となるマスク長(最大 32 ビット)を指定します。ハッシュ元が同じであるすべてのグループは、同じ RP に対応します。たとえば、マスク長が 24 の場合、グループアドレスの最初の 24 ビットだけが使用されます。</li> </ul>          |
|    |                                                                         | <ul> <li>(任意) priority を指定する場合は、0~255の番号を入力します。プライオリティが大きな BSR が優先されます。このプライオリティ値が同じである場合は、大きな IP アドレスを持つデバイスが BSR として選択されます。デフォルトは 0 です。</li> </ul>                                      |
| 3. | end                                                                     | 特権 EXEC モードに戻ります。                                                                                                    |
| 4. | show running-config                                                     | 入力内容を確認します。                                                                                                    |
| 5. | copy running-config<br>startup-config                                   | (任意)コンフィギュレーション ファイルに設定を保存します。                                                                                                    |

候補 BSR として設定されたこのデバイスを削除するには、no ip pim bsr-candidate グローバル コンフィギュレーション コ マンドを使用します。

#### 例

次に、候補 BSR の設定例を示します。この例では、アドバタイズ済み BSR アドレスとしてポートの IP アドレス 172.21.24.18 を、hash-mask-length として 30 ビットを使用します。プライオリティは 10 です。

Switch(config)# interface gigabitethernet0/2
Switch(config-if)# ip address 172.21.24.18 255.255.0
Switch(config-if)# ip pim sparse-dense-mode
Switch(config-if)# ip pim bsr-candidate gigabitethernet0/2 30 10

### 候補 RP の設定

候補 RP を、1 つまたは複数設定できます。BSR と同様、RP は他のデバイスと正しく接続され、ネットワークのバックボーン 部分に配置されている必要があります。RP は IP マルチキャスト アドレス空間全体、またはその一部を処理します。候補 RP は候補 RP アドバタイズを BSR に送信します。RP となるデバイスを決定するときは、次の可能性を考慮してください。

- 自動 RP だけが使用されている Cisco ルータおよびマルチレイヤ スイッチで構成されるネットワークでは、すべてのデバイスを RP として設定できます。
- シスコの PIMv2 ルータおよびマルチレイヤ スイッチと、他のベンダーのルータだけで構成されるネットワークでは、すべてのデバイスを RP として使用できます。
- シスコの PIMv1 ルータ、PIMv2 ルータ、および他のベンダーのルータで構成されるネットワークでは、シスコ PIMv2 ルータおよびマルチレイヤ スイッチを RP として設定できます。

この手順は任意です。

## はじめる前に

基本的なマルチキャストルーティングの設定(737 ページ)の説明に従って、ip pim コマンドを使用してインターフェイスで PIM をイネーブルにします。

### 手順の詳細

|    | コマンド                                                                               | 目的                                                                                                    |
|----|------------------------------------------------------------------------------------|----------------------------------------------------------------------------------------------------|
| 1. | configure terminal                                                                 | グローバル コンフィギュレーション モードを開始します。                                                                                                    |
| 2. | <b>ip pim rp-candidate</b> interface-id<br>[ <b>group-list</b> access-list-number] | <ul> <li>候補 RP となるようにスイッチを設定します。</li> <li><i>interface-id</i> には、対応する IP アドレスが候補 RP アドレスとしてアドバタイズされるインターフェイスを指定します。有効なインターフェイスは、物理ポート、ポート チャネル、VLAN などです。</li> <li>(任意) group-list access-list-number を指定する場合は、1~99の IP 標準アクセスリスト番号を入力します。group-list を指定しない場合は、スイッチがすべてのグループの候補 RP となります。</li> </ul>                                                                                                    |
| 3. | access-list access-list-number<br>{deny   permit} source<br>[source-wildcard]      | <ul> <li>標準アクセス リストを作成し、必要な回数だけコマンドを繰り返します。</li> <li>access-list-number には、ステップ 2 で指定したアクセスリスト番号を入力します。</li> <li>deny キーワードは、条件が一致した場合にアクセスを拒否します。permit キーワードは、条件が一致した場合にアクセスを許可します。</li> <li>source には、パケットの送信元であるネットワークまたはホストの番号を入力します。</li> <li>(任意)source-wildcard には、source に適用されるワイルドカードビットをドット付き 10 進表記で入力します。無視するビット位置には 1 を設定します。</li> <li>アクセス リストの末尾には、すべてに対する暗黙の拒否ステートメントが常に存在することに注意してください。</li> </ul> |
| 4. | end                                                                                | 特権 EXEC モードに戻ります。                                                                                                    |
| 5. | show running-config                                                                | 入力内容を確認します。                                                                                                    |
| 6. | copy running-config<br>startup-config                                              | (任意)コンフィギュレーション ファイルに設定を保存します。                                                                                                    |

候補 RP として設定されたこのデバイスを削除するには、no ip pim rp-candidate interface-id グローバル コンフィギュ レーション コマンドを使用します。

次に、スイッチが自身を候補 RP として PIM ドメイン内の BSR にアドバタイズするよう設定する例を示します。標準アクセス リスト番号 4 により、ポートで識別されるアドレスを持つ RP に対応するグループ プレフィックスが指定されます。この RP は、プレフィックスが 239 であるグループを処理します。

Switch(config)# ip pim rp-candidate gigabitethernet0/2 group-list 4
Switch(config)# access-list 4 permit 239.0.0.0 0.255.255.255

例

# 自動 RP および BSR の使用法

ネットワーク上のルータがすべてシスコ デバイスである(他のベンダー製のルータが存在しない)場合には、BSR を設定する 必要はありません。PIMv1 と PIMv2 が両方とも動作しているネットワークに、自動 RP を設定します。

シスコ PIMv1 ルータおよびマルチレイヤ スイッチと他社製の PIMv2 ルータを相互運用させる場合は、自動 RP と BSR の両 方が必要です。シスコ PIMv2 ルータまたはマルチレイヤ スイッチを、自動 RP マッピング エージェントと BSR の両方に設定 してください。

BSR を1 つまたは複数使用する必要がある場合は、次の推奨事項に従ってください。

- 候補 BSR を自動 RP 用の RP マッピング エージェントとして設定します。詳細については、Auto-RP の設定(747 ページ)および候補 BSR の設定(754 ページ)を参照してください。
- グループプレフィックスが自動 RP によってアドバタイズされた場合は、異なる RP セットによって処理されたこれらの グループプレフィックスのサブ範囲が、PIMv2 BSR メカニズムによってアドバタイズされないようにする必要がありま す。PIMv1 および PIMv2 ドメインが混在する環境では、バックアップ RP で同じグループプレフィックスが処理される ように設定します。このようにすると、RP マッピングデータベースの最長一致検索によって、PIMv2 DR はこれらの PIMv1 DR から異なる RP を選択できなくなります。

グループ/RP マッピングの一貫性を確認するには、次の手順に従います。この手順は任意です。

#### はじめる前に

「自動 RP および BSR 設定時の注意事項(735 ページ)」を確認してください。

手順の詳細

|    | コマンド                                                               | 目的                                                                                                    |
|----|--------------------------------------------------------------------|----------------------------------------------------------------------------------------------------|
| 1. | <pre>show ip pim rp [[group-name   group-address]   mapping]</pre> | 任意のシスコ デバイスに関して、使用可能な RP マッピングを表示します。                                                                                              |
|    |                                                                    | <ul> <li>(任意) group-name を指定する場合は、RP を表示するグループの名前を指定します。</li> </ul>                                                                |
|    |                                                                    | <ul> <li>(任意)group-address を指定する場合は、RP を表示するグループのアドレスを指定します。</li> </ul>                                                            |
|    |                                                                    | <ul> <li>(任意)シスコ デバイスによって認識されている(設定されている、<br/>または Auto-RP によって取得されている)すべてのグループ/RP<br/>マッピングを表示するには、mapping キーワードを使用します。</li> </ul> |
| 2. | show ip pim rp-hash group                                          | PIMv2 ルータまたはマルチレイヤ スイッチ上で、PIMv1 システムで選択<br>されている RP と同じ RP が使用されていることを確認します。                                                       |
|    |                                                                    | group には、RP 情報を表示するグループ アドレスを入力します。                                                                                                |

# RP マッピング情報のモニタ

RP マッピング情報をモニタするには、特権 EXEC モードで次のコマンドを使用します。

- **show ip pim bsr**:現在選択されている BSR の情報を表示します。
- show ip pim rp-hash group:指定グループに選択されている RP を表示します。
- show ip pim rp [group-name | group-address | mapping]: スイッチが RP を学習する方法(BSR 経由か、または自動 RP メカニズムによるか)を表示します。

高度な PIM 機能の設定

# PIMv1 および PIMv2 の相互運用性に関するトラブルシューティング

PIMv1 および PIMv2 間の相互運用性に関する問題をデバッグするには、次の点を順にチェックします。

- 1. show ip pim rp-hash 特権 EXEC コマンドを使用して RP マッピングを確認し、すべてのシステムが同じグループの同 じ RP に同意していることを確認します。
- 2. DR と RP の各バージョン間の相互運用性を確認し、RP が DR と適切に相互作用していることを確認します(この場合は、 登録停止に応答し、カプセル化が解除されたデータ パケットをレジスタから転送します)。

# 高度な PIM 機能の設定

このセクションは、次のトピックで構成されています。

- PIM 最短パス ツリーの使用の延期(758 ページ)(任意)
- PIM ルータクエリー メッセージ間隔の変更(760 ページ)(任意)

# PIM 最短パス ツリーの使用の延期

最初のデータパケットが最終ホップルータ(PIM 共有ツリーおよび送信元ツリーに関する情報(733 ページ)の図 91(733 ページ)のルータ C)に着信すると、共有ツリーから送信元ツリーへと変更されます。この変更が生じるのは、ip pim spt-threshold グローバル コンフィギュレーション コマンドによってタイミングが制御されるためです。

SPT には共有ツリーよりも多くのメモリが必要ですが、遅延が短縮されます。SPT の使用を延期することもできます。リーフルータを SPT にすぐ移動せず、トラフィックがしきい値に最初に到達したあとで移動するように指定できます。

PIM リーフ ルータが、指定グループの SPT に加入する時期を設定できます。送信元の送信速度が指定速度(キロビット/秒)以上の場合、マルチレイヤ スイッチは PIM Join メッセージを送信元に向けて送信し、送信元ツリー(SPT)を構築します。送信元 からのトラフィック速度がしきい値を下回ると、リーフ ルータは共有ツリーに再び切り替わり、プルーニング メッセージを送信元に送信します。

SPT しきい値を適用するグループを指定するには、グループリスト(標準アクセスリスト)を使用します。値0を指定する場合、またはグループリストを使用しない場合、しきい値はすべてのグループに適用されます。

この手順は任意です。

#### はじめる前に

「PIM 共有ツリーおよび送信元ツリーに関する情報(733ページ)」を確認してください。

#### 高度な PIM 機能の設定

## 手順の詳細

|   | コマンド                                                                       | 目的                                                                                                    |
|---|----------------------------------------------------------------------------|----------------------------------------------------------------------------------------------------|
| - | configure terminal                                                         | グローバル コンフィギュレーション モードを開始します。                                                                                                    |
| - | access-list access-list-number {deny<br>  permit} source [source-wildcard] | 標準アクセス リストを作成します。                                                                                                    |
|   |                                                                            | <ul> <li>access-list-number の範囲は 1 ~ 99 です。</li> </ul>                                                                                                   |
|   |                                                                            | <ul> <li>deny キーワードは、条件が一致した場合にアクセスを拒否します。permit キーワードは、条件が一致した場合にアクセスを許可します。</li> </ul>                                                                 |
|   |                                                                            | <ul> <li>source には、しきい値が適用されるマルチキャスト グ<br/>ループを指定します。</li> </ul>                                                                                         |
|   |                                                                            | <ul> <li>(任意) source-wildcard には、source に適用されるワイルドカードビットをドット付き 10 進表記で入力します。</li> <li>無視するビット位置には1を設定します。</li> </ul>                                     |
|   |                                                                            | アクセス リストの末尾には、すべてに対する暗黙の拒否ス<br>テートメントが常に存在することに注意してください。                                                                                                 |
| - | ip pim spt-threshold {kbps   infinity}<br>[group-list access-list-number]  | SPT に移行する上限値となるしきい値を指定します。                                                                                                    |
|   |                                                                            | <ul> <li>kbps を指定する場合は、トラフィックレートをキロビット/秒で指定します。デフォルト値は0キロビット/秒です。</li> </ul>                                                                             |
|   |                                                                            | 注:有効範囲は 0 ~ 4294967 ですが、スイッチハードウェアの制限により、0 キロビット/秒以外は無効です。                                                                                               |
|   |                                                                            | infinity を指定すると、指定されたグループのすべての送<br>信元で共有ツリーが使用され、送信元ツリーに切り替わら<br>なくなります。                                                                                 |
|   |                                                                            | <ul> <li>(任意)group-list access-list-number には、ステップ<br/>2 で作成したアクセスリストを指定します。値0を指定す<br/>る場合、または group-list を使用しない場合、しきい値は<br/>すべてのグループに適用されます。</li> </ul> |
| - | end                                                                        | 特権 EXEC モードに戻ります。                                                                                                    |
|   | show running-config                                                        | 入力内容を確認します。                                                                                                    |
|   | copy running-config startup-config                                         | (任意)コンフィギュレーションファイルに設定を保存します。                                                                                                    |

デフォルトの設定に戻すには、no ip pim spt-threshold {*kbps* | infinity} グローバル コンフィギュレーション コマンドを使用します。

例

次に、しきい値を 4 kbps に設定する例を示します。トラフィックレートがこのしきい値を上回る場合、送信元からグループへのトラフィックによりルータはこの送信元への最短パスツリーに切り替わります。

Switch# configure terminal Switch(config)# ip pim spt-threshold 4 高度な PIM 機能の設定

# PIM ルータクエリー メッセージ間隔の変更

PIM ルータおよびマルチレイヤ スイッチでは、各 LAN セグメント(サブネット)の DR になるデバイスを判別するため、PIM ルータクエリー メッセージが送信されます。DR は、直接接続された LAN 上のすべてのホストに IGMP ホストクエリー メッ セージを送信します。

PIM DM 動作では、IGMPv1 が使用中の場合だけ、DR は意味を持ちます。IGMPv1 には IGMP クエリア選択プロセスがないため、選択された DR は IGMP クエリアとして機能します。PIM SM 動作では、マルチキャスト送信元に直接接続されたデバイス が DR になります。DR は PIM 登録メッセージを送信し、送信元からのマルチキャスト トラフィックを共有ツリーの下方向へ 転送する必要があることを RP に通知します。この場合、DR は最大の IP アドレスを持つデバイスです。

ルータクエリメッセージの間隔を変更するには、次の手順に従います。この手順は任意です。

### はじめる前に

「PIM に関する情報(725ページ)」を確認してください。

### 手順の詳細

|    | コマンド                                     | 目的                                                                             |
|----|------------------------------------------|--------------------------------------------------------------------------------|
| 1. | configure terminal                       | グローバル コンフィギュレーション モードを開始します。                                                   |
| 2. | interface interface-id                   | 設定するインターフェイスを指定し、インターフェイス コンフィ<br>ギュレーション モードを開始します。                           |
| 3. | no shutdown                              | 必要な場合に、ポートをイネーブルにします。デフォルトでは、<br>UNI および ENI はディセーブルに、NNI はイネーブルに設定され<br>ています。 |
| 4. | ip pim query-interval seconds            | スイッチが PIM ルータクエリー メッセージを送信する頻度を設定します。                                          |
| 5. | end                                      | アンネルトは $30$ 持ていたいです。<br>特権 FXFC モードに定ります                                       |
| 6. | show ip igmp interface<br>[interface-id] | 入力内容を確認します。                                                                    |
| 7. | copy running-config<br>startup-config    | (任意)コンフィギュレーション ファイルに設定を保存します。                                                 |

デフォルトの設定に戻すには、no ip pim query-interval [seconds] インターフェイス コンフィギュレーション コマンドを 使用します。

例

次に、PIM hello の間隔を 45 秒に設定する例を示します。

interface FastEthernet0/1
ip pim query-interval 45

# オプションの IGMP 機能の設定

このセクションは、次のトピックで構成されています。

- **IGMP**のデフォルト設定(**761**ページ)
- グループのメンバとしてのスイッチの設定(761 ページ)(任意)
- IP マルチキャスト グループへのアクセスの制御(762ページ)(任意)
- IGMP バージョンの変更(763 ページ)(任意)
- IGMP ホストクエリー メッセージ インターバルの変更(764 ページ)(任意)
- IGMPv2 の IGMP クエリー タイムアウトの変更(766 ページ)(任意)
- IGMPv2 の最大クエリー応答時間の変更(767 ページ)(任意)
- 静的に接続されたメンバとしてのスイッチの設定(768 ページ)(任意)

# IGMP のデフォルト設定

| 機能                          | デフォルト設定              |
|-----------------------------|----------------------|
| マルチキャスト グループのメンバとしてのマルチレイヤス | グループ メンバーシップは未定義     |
| イッチ                         |                      |
| マルチキャスト グループへのアクセス          | インターフェイスのすべてのグループを許可 |
| IGMP のバージョン                 | すべてのインターフェイスでバージョン2  |
| IGMP ホストクエリー メッセージ インターバル   | すべてのインターフェイスで 60 秒   |
| IGMP クエリー タイムアウト            | すべてのインターフェイスで 60 秒   |
| IGMP 最大クエリー応答時間             | すべてのインターフェイスで 10 秒   |
| 静的に接続されたメンバとしてのマルチレイヤ スイッチ  | ディセーブル。              |

# グループのメンバとしてのスイッチの設定

スイッチをマルチキャスト グループのメンバとして設定し、マルチキャストがネットワークに到達可能かどうかを検出できます。管理しているすべてのマルチキャスト対応ルータおよびマルチレイヤ スイッチがマルチキャスト グループのメンバである場合、グループに ping を送信すると、これらのすべてのデバイスが応答します。デバイスは、所属グループにアドレス指定された IGMP エコー要求パケットに応答します。もう 1 つの例は、ソフトウェア付属のマルチキャスト トレースルート ツールです。

この手順は任意です。

### はじめる前に

注意:この手順を実行すると、グループアドレス用のデータトラフィックがすべて CPU に送られるため、CPU のパフォーマンスが低下する場合があります。

## 手順の詳細

|    | コマンド                                       | 目的                                                                                                    |
|----|--------------------------------------------|----------------------------------------------------------------------------------------------------|
| 1. | configure terminal                         | グローバル コンフィギュレーション モードを開始します。                                                                             |
| 2. | interface interface-id                     | 設定するインターフェイスを指定し、インターフェイス コンフィ<br>ギュレーション モードを開始します。                                                     |
| 3. | no shutdown                                | 必要な場合に、ポートをイネーブルにします。デフォルトでは、UNI<br>および ENI はディセーブルに、NNI はイネーブルに設定されてい<br>ます。                            |
| 4. | <b>ip igmp join-group</b><br>group-address | マルチキャスト グループに加入するスイッチを設定します。<br>デフォルトで、グループのメンバーシップは定義されていません。<br>group-address には、マルチキャスト IP アドレスをドット付き |
|    |                                            | 10 進表記で指定します。                                                                                            |
| 5. | end                                        | 特権 EXEC モードに戻ります。                                                                                        |
| 6. | show ip igmp interface<br>[interface-id]   | 入力内容を確認します。                                                                                              |
| 7. | copy running-config<br>startup-config      | (任意)コンフィギュレーション ファイルに設定を保存します。                                                                           |

グループ内のメンバーシップを取り消すには、no ip igmp join-group group-address インターフェイス コンフィギュレー ション コマンドを使用します。

### 例

次に、マルチキャストグループ255.2.2.2 へのスイッチの加入を許可する例を示します。

Switch(config)# interface gigabitethernet0/1
Switch(config-if)# ip igmp join-group 255.2.2.2

# IP マルチキャスト グループへのアクセスの制御

スイッチは IGMP ホストクエリー メッセージを送信し、接続されたローカル ネットワーク上のメンバーが属しているマルチ キャスト グループを判別します。次に、スイッチは、マルチキャスト グループにアドレス指定されたすべてのパケットをこれ らのグループ メンバーに転送します。インターフェイスごとにフィルタを適用し、インターフェイスで処理されるサブネッ ト上のホストが加入可能なマルチキャスト グループを制限できます。

この手順は任意です。

はじめる前に

「IGMP に関する情報(724 ページ)」を確認してください。

### 手順の詳細

|   | コマンド                   | 目的                                                                             |
|---|------------------------|--------------------------------------------------------------------------------|
|   | configure terminal     | グローバル コンフィギュレーション モードを開始します。                                                   |
| - | interface interface-id | 設定するインターフェイスを指定し、インターフェイス コン<br>フィギュレーション モードを開始します。                           |
| - | no shutdown            | 必要な場合に、ポートをイネーブルにします。デフォルトでは、<br>UNI および ENI はディセーブルに、NNI はイネーブルに設定さ<br>れています。 |

| コマンド                                                                   | 目的                                                                                                    |
|------------------------------------------------------------------------|----------------------------------------------------------------------------------------------------|
| ip igmp access-group<br>access-list-number                             | インターフェイスで処理されるサブネット上のホストが加入<br>できるマルチキャスト グループを指定します。                                                                   |
|                                                                        | デフォルトでは、インターフェイスのすべてのグループが許可<br>されています。                                                                                 |
|                                                                        | access-list-number には、IP 標準アドレス アクセス リスト番<br>号を指定します。指定できる範囲は 1 ~ 99 です。                                                |
| exit                                                                   | グローバル コンフィギュレーション モードに戻ります。                                                                                             |
| access-list access-list-number {den   permit} source [source-wildcard] | y 標準アクセス リストを作成します。                                                                                                    |
|                                                                        | <ul> <li>access-list-numberには、ステップ3で作成したアクセス<br/>リストを指定します。</li> </ul>                                                  |
|                                                                        | <ul> <li>deny キーワードは、条件が一致した場合にアクセスを拒否します。permit キーワードは、条件が一致した場合にアクセスを許可します。</li> </ul>                                |
|                                                                        | <ul> <li>source には、サブネット上のホストが加入できるマルチ<br/>キャスト グループを指定します。</li> </ul>                                                  |
|                                                                        | <ul> <li>(任意) source-wildcard には、source に適用されるワイル<br/>ドカード ビットをドット付き 10 進表記で入力します。無<br/>視するビット位置には 1 を設定します。</li> </ul> |
|                                                                        | アクセス リストの末尾には、すべてに対する暗黙の拒否ステー<br>トメントが常に存在することに注意してください。                                                                |
| end                                                                    | 特権 EXEC モードに戻ります。                                                                                                    |
| show ip igmp interface [interface-id                                   | ] 入力内容を確認します。                                                                                                    |
| copy running-config startup-config                                     | (任意)コンフィギュレーション ファイルに設定を保存します。                                                                                          |

インターフェイスでグループをディセーブルにするには、no ip igmp access-group インターフェイス コンフィギュレー ション コマンドを使用します。

#### 例

次に、ポートに接続されたホストが、グループ 255.2.2.2 にだけ加入できるように設定する例を示します。

```
Switch(config)# access-list 1 255.2.2.2 0.0.0.0
Switch(config-if)# interface gigabitethernet0/1
Switch(config-if)# ip igmp access-group 1
```

# IGMP バージョンの変更

スイッチでは、IGMP クエリー タイムアウトや最大クエリー応答時間などの機能を使用できる IGMP バージョン 2 がデフォ ルトで使用されます。

サブネット上のすべてのシステムで、同じバージョンをサポートする必要があります。スイッチは自動的にバージョン1のシ ステムを検出せず、バージョン1へのスイッチングも行いません。バージョン2のルータまたはスイッチは、常に IGMPv1ホ ストと正しく連動しているため、バージョン1とバージョン2のホストはサブネット上で混在できます。

使用しているホストでバージョン2がサポートされていない場合は、スイッチをバージョン1に設定してください。

この手順は任意です。

#### オプションの IGMP 機能の設定

#### はじめる前に

「IGMP に関する情報(724 ページ)」を確認してください。

#### 手順の詳細

|    | コマンド                                  | 目的                                                                                                    |
|----|---------------------------------------|----------------------------------------------------------------------------------------------------|
| 1. | configure terminal                    | グローバル コンフィギュレーション モードを開始します。                                                                                                    |
| 2. | interface interface-id                | 設定するインターフェイスを指定し、インターフェイス コン<br>フィギュレーション モードを開始します。                                                                                                 |
| 3. | no shutdown                           | 必要な場合に、ポートをイネーブルにします。デフォルトでは、<br>UNI および ENI はディセーブルに、NNI はイネーブルに設定され<br>ています。                                                                       |
| 4. | ip igmp version {1   2}               | スイッチで使用する IGMP バージョンを指定します。<br>注:バージョン 1 に変更すると、ip igmp query-interval または<br>ip igmp query-max-response-time インターフェイス コン<br>フィギュレーション コマンドを設定できません。 |
| 5. | end                                   | 特権 EXEC モードに戻ります。                                                                                                    |
| 6. | show ip igmp interface [interface-id] | 入力内容を確認します。                                                                                                    |
| 7. | copy running-config startup-config    | (任意)コンフィギュレーション ファイルに設定を保存します。                                                                                                    |

デフォルトの設定に戻すには、no ip igmp version インターフェイス コンフィギュレーション コマンドを使用します。

#### 例

次の例では、IGMP バージョン2を使用するようにルータを設定します。

ip igmp version 2

# IGMP ホストクエリー メッセージ インターバルの変更

スイッチは、IGMP ホストクエリー メッセージを定期的に送信し、接続されたネットワーク上にあるマルチキャスト グループ を検出します。これらのメッセージは、TTL が 1 の全ホスト マルチキャスト グループ(224.0.0.1)に送信されます。スイッチ はホストクエリー メッセージを送信し、ネットワーク上に存在するメンバーシップに関する情報をリフレッシュします。ク エリーをいくつか実行したあとで、マルチキャスト グループのメンバーであるローカルホストが存在しないことをソフト ウェアが検出した場合、そのグループのリモート送信元からローカル ネットワークへのマルチキャスト パケット転送が停止 され、プルーニング メッセージが送信元のアップストリーム方向へ送信されます。

スイッチはLAN(サブネット)用の PIM DR を選択します。DR は、IP アドレスが最大である、IGMPv2 用のルータまたはマルチ レイヤ スイッチです。IGMPv1 の場合、DR は LAN 上で動作するマルチキャスト ルーティング プロトコルに従って選択され ます。DR は、LAN 上のすべてのホストに IGMP ホストクエリー メッセージを送信します。SM の場合、DR は PIM 登録メッ セージおよび PIM Join メッセージも RP ルータに向けて送信します。

この手順は任意です。

#### はじめる前に

IGMP クエリ間隔と IGMP クエリアタイムアウトの値は変更しないことをお勧めします。ただし、クエリ間隔とクエリアタイ ムアウトのデフォルト値を変更するために適切なコマンドを設定する場合は、次の条件が適用されます。

ip igmp query-interval コマンドを使用してクエリ間隔を設定すると、タイムアウト値がクエリ間隔の2倍に自動的に 調整されます。ただし、調整されたタイムアウト値は、インターフェイス コンフィギュレーションには反映されません。

注:タイムアウト値が変更されたクエリ間隔の2倍に調整されていることを確認するには、show ip igmp interface コマンド を使用して、インターフェイスに使用されているクエリ間隔とタイムアウトの値を表示します。

- 逆に、ip igmp querier-timeout コマンドを使用してタイムアウト値を設定した場合は、クエリ間隔は変更されたタイム アウト値の半分に自動的に調整されないため、クエリ間隔の2倍のデフォルトのタイムアウト時間を上書きすることが できます。タイムアウト時間を設定する必要がある場合は、クエリ間隔の値に比例してタイムアウト値を設定することを お勧めします。
- クエリ間隔は、IGMPのクエリの最大応答時間よりも長い必要があります。必要に応じて、ip igmp query-max-response-time コマンドを使用して、クエリの最大応答時間の値をデフォルト(10秒)から指定された時間の長さに変更します。

#### 手順の詳細

|    | コマンド                                     | 目的                                                                                                    |
|----|------------------------------------------|----------------------------------------------------------------------------------------------------|
| 1. | configure terminal                       | グローバル コンフィギュレーション モードを開始します。                                                                                |
| 2. | interface interface-id                   | 設定するインターフェイスを指定し、インターフェイス コンフィ<br>ギュレーション モードを開始します。                                                        |
| 3. | no shutdown                              | 必要な場合に、ポートをイネーブルにします。デフォルトでは、<br>UNI および ENI はディセーブルに、NNI はイネーブルに設定され<br>ています。                              |
| 4. | ip igmp query-interval seconds           | DR が IGMP ホストクエリー メッセージを送信する頻度を設定します。                                                                       |
|    |                                          | デフォルトでは、DR は IGMP ホストクエリー メッセージを<br>60 秒ごとに送信し、ホストおよびネットワークでの IGMP オー<br>バーヘッドを抑制します。指定できる範囲は 1 ~ 65535 です。 |
| 5. | end                                      | 特権 EXEC モードに戻ります。                                                                                           |
| 6. | show ip igmp interface<br>[interface-id] | 入力内容を確認します。                                                                                                 |
| 7. | copy running-config<br>startup-config    | (任意)コンフィギュレーション ファイルに設定を保存します。                                                                              |

デフォルト設定に戻すには、no ip igmp query-interval インターフェイス コンフィギュレーション コマンドを使用します。

例

次の例に、スイッチが最後のクエリを受け取ってから IGMP 選定プロセスをトリガーするまでに、240 秒間待機させるように 設定する方法を示します。この例では、ip igmp querier-timeout コマンドを使用して、IGMP クエリ間隔に比例してタイムア ウト時間を手動で変更しています。

```
interface GigabitEthernet1/17
  ip igmp query-interval 120
  ip igmp querier-timeout 240
```

次の例に、スイッチが最後のクエリを受け取ってから IGMP 選定プロセスをトリガーするまでに、250 秒間待機させるように 設定する方法を示します。タイムアウト値が明示的に設定されている場合、クエリ間隔は自動的に調整されません。クエリ間 隔はデフォルト値(60 秒)を変更するように明示的に設定されていないため、クエリ間隔の2倍(120 秒)のデフォルトのタイ ムアウト時間が、指定された値によって上書きされます。

interface GigabitEthernet0/1
 ip igmp querier-timeout 250

# IGMPv2の IGMP クエリー タイムアウトの変更

IGMPv2 を使用している場合、スイッチがインターフェイスのクエリアとして引き継ぐまでの時間を指定できます。デフォルトでは、スイッチは ip igmp query-interval インターフェイス コンフィギュレーション コマンドによって制御されるクエリ 間隔の2倍の時間だけ待機します。この時間を経過しても、スイッチがクエリーを受信しない場合は、スイッチがクエリアになります。

クエリ間隔を設定するには、show ip igmp interface interface-id 特権 EXEC コマンドを入力します。この手順は任意です。

#### はじめる前に

IGMP クエリ間隔と IGMP クエリアタイムアウトの値は変更しないことをお勧めします。ただし、クエリ間隔とクエリアタイ ムアウトのデフォルト値を変更するために適切なコマンドを設定する場合は、次の条件が適用されます。

 ip igmp query-interval コマンドを使用してクエリ間隔を設定すると、タイムアウト値がクエリ間隔の2倍に自動的に 調整されます。ただし、調整されたタイムアウト値は、インターフェイス コンフィギュレーションには反映されません。

注:タイムアウト値が変更されたクエリ間隔の2倍に調整されていることを確認するには、show ip igmp interface コマンド を使用して、インターフェイスに使用されているクエリ間隔とタイムアウトの値を表示します。

- 逆に、ip igmp querier-timeout コマンドを使用してタイムアウト値を設定した場合は、クエリ間隔は変更されたタイム アウト値の半分に自動的に調整されないため、クエリ間隔の2倍のデフォルトのタイムアウト時間を上書きすることが できます。タイムアウト時間を設定する必要がある場合は、クエリ間隔の値に比例してタイムアウト値を設定することを お勧めします。
- クエリ間隔は、IGMPのクエリの最大応答時間よりも長い必要があります。必要に応じて、ip igmp query-max-response-time コマンドを使用して、クエリの最大応答時間の値をデフォルト(10秒)から指定された時間の長さに変更します。

|    | コマンド                                     | 目的                                                                             |
|----|------------------------------------------|--------------------------------------------------------------------------------|
| 1. | configure terminal                       | グローバル コンフィギュレーション モードを開始します。                                                   |
| 2. | interface interface-id                   | 設定するインターフェイスを指定し、インターフェイス コンフィ<br>ギュレーション モードを開始します。                           |
| 3. | no shutdown                              | 必要な場合に、ポートをイネーブルにします。デフォルトでは、<br>UNI および ENI はディセーブルに、NNI はイネーブルに設定され<br>ています。 |
| 4. | ip igmp querier-timeout seconds          | IGMP クエリー タイムアウトを指定します。                                                        |
|    |                                          | デフォルトは 60 秒です(クエリー インターバルの 2 倍)。指定で<br>きる範囲は 60 ~ 300 です。                      |
| 5. | end                                      | 特権 EXEC モードに戻ります。                                                              |
| 6. | show ip igmp interface<br>[interface-id] | 入力内容を確認します。                                                                    |
| 7. | copy running-config<br>startup-config    | (任意)コンフィギュレーション ファイルに設定を保存します。                                                 |

# 手順の詳細

デフォルト設定に戻すには、no ip igmp querier-timeout インターフェイス コンフィギュレーション コマンドを使用します。

#### 例

次の例に、スイッチが最後のクエリを受け取ってから IGMP 選定プロセスをトリガーするまでに、240 秒間待機させるように 設定する方法を示します。この例では、ip igmp querier-timeout コマンドを使用して、IGMP クエリ間隔に比例してタイムア ウト時間を手動で変更しています。

interface GigabitEthernet1/17
ip igmp query-interval 120
ip igmp querier-timeout 240

次の例に、スイッチが最後のクエリを受け取ってから IGMP 選定プロセスをトリガーするまでに、250 秒間待機させるように 設定する方法を示します。タイムアウト値が明示的に設定されている場合、クエリ間隔は自動的に調整されません。クエリ間 隔はデフォルト値(60 秒)を変更するように明示的に設定されていないため、クエリ間隔の2倍(120 秒)のデフォルトのタイ ムアウト時間が、指定された値によって上書きされます。

interface GigabitEthernet0/1
 ip igmp querier-timeout 250

# IGMPv2 の最大クエリー応答時間の変更

IGMPv2 を使用している場合は、IGMP クエリーでアドバタイズされる最大クエリー応答時間を変更できます。スイッチは最 大クエリー応答時間を使用し、LAN 上に直接接続されたグループ メンバが存在しないことを短時間で検出します。値を小さ くすると、グループのプルーニング速度が向上します。

この手順は任意です。

### はじめる前に

クエリ間隔(IGMP ホストクエリー メッセージ インターバルの変更(764 ページ)を参照)は、IGMP のクエリの最大応答時間 よりも長い必要があります。

#### 手順の詳細

|    | コマンド                                          | 目的                                                                             |
|----|-----------------------------------------------|--------------------------------------------------------------------------------|
| 1. | configure terminal                            | グローバル コンフィギュレーション モードを開始します。                                                   |
| 2. | interface interface-id                        | 設定するインターフェイスを指定し、インターフェイス コンフィ<br>ギュレーション モードを開始します。                           |
| 3. | no shutdown                                   | 必要な場合に、ポートをイネーブルにします。デフォルトでは、<br>UNI および ENI はディセーブルに、NNI はイネーブルに設定され<br>ています。 |
| 4. | ip igmp<br>query-max-response-time<br>seconds | IGMP クエリーでアドバタイズされる最大クエリー応答時間を変更します。<br>デフォルトは 10 秒です。指定できる範囲は 1 ~ 25 です。      |
| 5. | end                                           | 特権 EXEC モードに戻ります。                                                              |
| 6. | show ip igmp interface<br>[interface-id]      | 入力内容を確認します。                                                                    |
| 7. | copy running-config<br>startup-config         | (任意)コンフィギュレーション ファイルに設定を保存します。                                                 |

デフォルト設定に戻すには、no ip igmp query-max-response-time インターフェイス コンフィギュレーション コマンド を使用します。

#### 例

次に、最大応答時間を8秒に設定する例を示します。

ip igmp query-max-response-time 8

# 静的に接続されたメンバとしてのスイッチの設定

ネットワーク セグメント上にグループ メンバが存在しなかったり、ホストで IGMP を使用してグループ メンバーシップを報 告できないにもかかわらず、そのネットワーク セグメントにマルチキャスト トラフィックを送り込むことが必要な場合もあ ります。マルチキャスト トラフィックをネットワーク セグメントに送り込む方法は次のとおりです。

- ip igmp join-group インターフェイス コンフィギュレーション コマンドを使用します。この方法の場合、スイッチはマルチキャストパケットの転送だけでなく、受信も行います。マルチキャストパケットを受信する場合は、高速スイッチングを実行できません。
- ip igmp static-group インターフェイス コンフィギュレーション コマンドを使用します。この方法の場合、スイッチは パケットそのものを受信せず、転送だけを実行します。この方法を使用すると、高速スイッチングが可能です。発信イン ターフェイスが IGMP キャッシュに格納されますが、マルチキャスト ルート エントリに L(ローカル)フラグが付かない ことからも明らかなように、スイッチ自体はメンバーではありません。

この手順は任意です。

#### はじめる前に

**ip igmp static-group** コマンドと同じグループアドレスに対して **ip igmp join-group** コマンドを設定した場合、**ip igmp join-group** コマンドが優先され、グループはローカルに参加したグループのように動作します。

#### 手順の詳細

| コマンド                                     | 目的                                                                                                    |
|------------------------------------------|----------------------------------------------------------------------------------------------------|
| configure terminal                       | グローバル コンフィギュレーション モードを開始します。                                                                                                    |
| interface interface-id                   | 設定するインターフェイスを指定し、インターフェイス コン<br>フィギュレーション モードを開始します。                                                                                                    |
| no shutdown                              | 必要な場合に、ポートをイネーブルにします。デフォルトでは、<br>UNI および ENI はディセーブルに、NNI はイネーブルに設定され<br>ています。                                                                                                    |
| ip igmp static-group group-address       | スイッチを静的に接続されたグループのメンバとして設定し<br>ます。                                                                                                    |
|                                          | デフォルトでは、この機能は無効になっています。                                                                                                    |
| end                                      | 特権 EXEC モードに戻ります。                                                                                                    |
| show ip igmp interface<br>[interface-id] | 入力内容を確認します。                                                                                                    |
| copy running-config startup-config       | (任意)コンフィギュレーション ファイルに設定を保存します。                                                                                                    |
|                                          | コマンド<br>configure terminal<br>interface interface-id<br>no shutdown<br>ip igmp static-group group-address<br>end<br>show ip igmp interface<br>[interface-id]<br>copy running-config startup-config |

グループのメンバーとして設定されたスイッチを解除するには、no ip igmp static-group group-address インターフェイス コンフィギュレーション コマンドを使用します。

例

次に、イーサネット インターフェイス 0 でグループアドレス 239.100.100.101 を設定する例を示します。

interface ethernet 0
ip igmp static-group 239.100.100.101

オプションのマルチキャスト ルーティング機能の設定

# オプションのマルチキャスト ルーティング機能の設定

このセクションは、次のトピックで構成されています。

- セッションディレクトリアナウンスメントのサポートの設定(769ページ)(任意):MBONE マルチメディア コンファレンス セッションおよびセット アップ
- IP マルチキャスト境界の設定(771 ページ)(任意):帯域幅の使用率を制御

# セッション ディレクトリ アナウンスメントのサポートの設定

MBONE(インターネットのマルチキャストバックボーン)は、相互接続された、IP マルチキャストトラフィックの転送が可能なインターネットルータおよびホストの小さなサブセットです。その他のマルチメディア コンテンツも、通常は MBONE を通してブロードキャストされます。マルチメディア セッションに加入する前に、このセッションで使用されているマルチ メディア グループ アドレス、ポート、セッションがアクティブになる時期、およびワークステーションで必要となるアプリ ケーションの種類(音声、ビデオなど)を把握する必要があります。この情報は、MBONE Session Directory バージョン 2 (sdr)ツールによって提供されます。このフリーウェア アプリケーションは WWW 上の複数のサイト (http://www.video.ja.net/mice/index.html など)からダウンロードできます。

SDR は、Session Announcement Protocol(SAP)マルチキャスト パケット用の Well-known マルチキャスト グループ アド レスおよびポートを、SAP クライアントから傍受するマルチキャスト アプリケーションです(SAP クライアントは、会議セッ ションをアナウンスします)。これらの SAP パケットには、セッションの説明、セッションがアクティブな期間、IP マルチキャ スト グループ アドレス、メディア形式、担当者、およびアドバタイズされたマルチメディア セッションに関するその他の情報 が格納されます。SAP パケットの情報は、[SDR Session Announcement] ウィンドウに表示されます。

# セッション ディレクトリ アナウンスメントのリスニングのイネーブル化

デフォルトでは、スイッチでセッション ディレクトリのアドバタイズメントは受信されません。スイッチがインターフェイスのデフォルトのセッション ディレクトリ グループ(224.2.127.254)に加入し、セッション ディレクトリ アドバタイズメントをリッスンできるようにするには、次の手順を実行します。この手順は任意です。

### はじめる前に

基本的なマルチキャスト ルーティングの設定(737 ページ)の説明に従って、インターフェイスでマルチキャストルーティン グをイネーブルにします。

#### 手順の詳細

|    | コマンド                                  | 目的                                                                                               |
|----|---------------------------------------|--------------------------------------------------------------------------------------------------|
| 1. | configure terminal                    | グローバル コンフィギュレーション モードを開始します。                                                                     |
| 2. | interface interface-id                | 既知のセッション ディレクトリ グループがセッションアナウンス<br>メントを受信して保存できるインターフェイスを指定し、インター<br>フェイス コンフィギュレーション モードを開始します。 |
| 3. | no shutdown                           | 必要な場合に、ポートをイネーブルにします。デフォルトでは、UNI<br>および ENI はディセーブルに、NNI はイネーブルに設定されてい<br>ます。                    |
| 4. | ip sap listen                         | セッション ディレクトリ アナウンスメントをリッスンするスイッ<br>チをイネーブルにします。                                                  |
| 5. | end                                   | 特権 EXEC モードに戻ります。                                                                                |
| 6. | show running-config                   | 入力内容を確認します。                                                                                      |
| 7. | copy running-config<br>startup-config | (任意)コンフィギュレーション ファイルに設定を保存します。                                                                   |

オプションのマルチキャスト ルーティング機能の設定

セッション ディレクトリ アナウンスのリスニングをディセーブルにするには、no ip sap listen インターフェイス コンフィ ギュレーション コマンドを使用します。

#### 例

次に、スイッチがセッション ディレクトリ アナウンスメントをリッスンできるようにする例を示します。

```
ip routing
interface loopback 0
  ip address 10.0.0.51 255.255.2
  ip pim sparse-dense mode
  ip sap listen
```

### SAP キャッシュエントリの存在期間の制限

送信元が SAP 情報のアドバタイズを停止した場合に、古いアドバタイズメントが無駄に保持されないようにするため、SAP エントリがアクティブである期間を制限できます。この手順は任意です。

### はじめる前に

キャッシュタイムアウトを30分よりも短い時間に設定することはお勧めできません。

### 手順の詳細

|    | コマンド                                  | 目的                                                  |
|----|---------------------------------------|-----------------------------------------------------|
| 1. | configure terminal                    | グローバル コンフィギュレーション モードを開始します。                        |
| 2. | ip sap cache-timeout minutes          | SAP キャッシュエントリがキャッシュ内でアクティブである期間<br>を制限します。          |
|    |                                       | デフォルトでは、セッションアナウンスメントはキャッシュ内に<br>1440 分(24 時間)残ります。 |
|    |                                       | <i>minutes</i> に指定できる範囲は 1 ~ 4294967295 です。         |
| 3. | end                                   | 特権 EXEC モードに戻ります。                                   |
| 4. | show running-config                   | 入力内容を確認します。                                         |
| 5. | copy running-config<br>startup-config | (任意)コンフィギュレーション ファイルに設定を保存します。                      |

デフォルトの設定に戻すには、no ip sap cache-timeout グローバル コンフィギュレーション コマンドを使用します。 キャッシュ全体を削除するには、clear ip sap 特権 EXEC コマンドを使用します。

セッション ディレクトリ キャッシュを表示するには、show ip sap 特権 EXEC コマンドを使用します。

例

次の例では、SAP キャッシュエントリがキャッシュ内に 30 分間保持されるようになります。

ip sap cache-timeout 30

オプションのマルチキャスト ルーティング機能の設定

# IP マルチキャスト境界の設定

管理用スコープの境界を使用し、ドメインまたはサブドメイン外部へのマルチキャストトラフィックの転送を制限できます。この方法では、管理用スコープのアドレスと呼ばれる特殊なマルチキャストアドレス範囲が境界のメカニズムとして使用されます。管理用スコープの境界をルーテッドインターフェイスに設定すると、マルチキャストグループアドレスがこの範囲内にあるマルチキャストトラフィックは、このインターフェイスに出入りできません。この結果、このアドレス範囲内のマルチキャストトラフィックに対するファイアウォール機能が提供されます。

注:マルチキャスト境界および TTL しきい値は、マルチキャストドメインの有効範囲を制御しますが、TTL しきい値はこのス イッチでサポートされていません。ドメインまたはサブドメイン外部へのマルチキャスト トラフィックの転送を制限するに は、TTL しきい値でなくマルチキャスト境界を使用する必要があります。

図 93(771 ページ)に、XYZ 社が自社ネットワーク周辺にあるすべてのルーテッド インターフェイス上で、管理用スコープの 境界をマルチキャスト アドレス範囲 239.0.0.0/8 に設定した例を示します。この境界では、239.0.0.0 ~ 239.255.255.255 の範囲のマルチキャスト トラフィックはネットワークに入ったり、外へ出ることができません。同様に、エンジニアリング部 およびマーケティング部では、各自のネットワークの周辺で、管理用スコープの境界を 239.128.0.0/16 に設定しました。こ の境界では、239.128.0.0 ~ 239.128.255.255 の範囲のマルチキャスト トラフィックは、それぞれのネットワークに入った り、外部に出ることができません。

#### 図 93 管理用スコープの境界

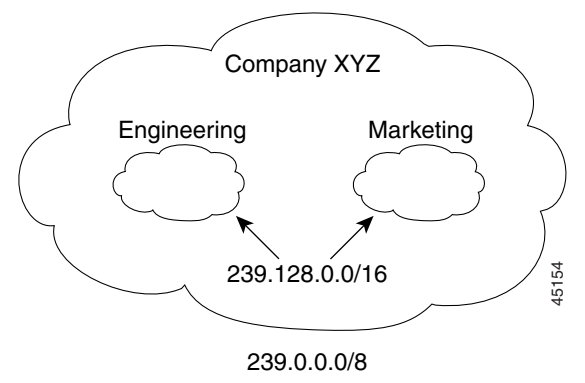

マルチキャスト グループ アドレスに対して、ルーテッド インターフェイス上に管理用スコープの境界を定義できます。影響 を受けるアドレス範囲は、標準アクセス リストによって定義されます。この境界が定義されている場合、マルチキャスト デー タパケットはいずれの方向であっても境界を通過できません。境界を定めることで、同じマルチキャスト グループ アドレス をさまざまな管理ドメイン内で使用できます。

IANA は、マルチキャスト アドレス範囲 239.0.0.0 ~ 239.255.255.255 を管理用スコープのアドレスとして指定しました。 このアドレス範囲は、異なる組織によって管理されたドメイン内で再利用できます。このアドレスはグローバルではなく、 ローカルで一意であるとみなされます。

この手順は任意です。

はじめる前に

基本的なマルチキャスト ルーティングの設定(737 ページ)の説明に従って、インターフェイスでマルチキャストルーティン グをイネーブルにします。

```
IP マルチキャスト ルーティングの設定
```

### 設定の確認

### 手順の詳細

| コマンド                                                                          | 目的                                                                                                    |
|-------------------------------------------------------------------------------|----------------------------------------------------------------------------------------------------|
| configure terminal                                                            | グローバル コンフィギュレーション モードを開始します。                                                                                          |
| access-list access-list-number<br>{deny   permit} source<br>[source-wildcard] | 標準アクセス リストを作成し、必要な回数だけコマンドを繰り返します。                                                                                    |
|                                                                               | <ul> <li>access-list-number の範囲は1~99です。</li> </ul>                                                                    |
|                                                                               | <ul> <li>deny キーワードは、条件が一致した場合にアクセスを拒否します。permit キーワードは、条件が一致した場合にアクセスを許可します。</li> </ul>                              |
|                                                                               | <ul> <li>source には、パケットの送信元であるネットワークまたはホ<br/>ストの番号を入力します。</li> </ul>                                                  |
|                                                                               | <ul> <li>(任意) source-wildcard には、source に適用されるワイルド<br/>カード ビットをドット付き 10 進表記で入力します。無視す<br/>るビット位置には1を設定します。</li> </ul> |
|                                                                               | アクセス リストの末尾には、すべてに対する暗黙の拒否ステート<br>メントが常に存在することに注意してください。                                                              |
| interface interface-id                                                        | 設定するインターフェイスを指定し、インターフェイス コンフィ<br>ギュレーション モードを開始します。                                                                  |
| no shutdown                                                                   | 必要な場合に、ポートをイネーブルにします。デフォルトでは、<br>UNI および ENI はディセーブルに、NNI はイネーブルに設定され<br>ています。                                        |
| ip multicast boundary<br>access-list-number                                   | ステップ 2 で作成したアクセス リストを指定し、境界を設定します。                                                                                    |
| end                                                                           | 特権 EXEC モードに戻ります。                                                                                                    |
| show running-config                                                           | 入力内容を確認します。                                                                                                    |
| copy running-config<br>startup-config                                         | (任意)コンフィギュレーション ファイルに設定を保存します。                                                                                        |

境界を削除するには、no ip multicast boundary インターフェイス コンフィギュレーション コマンドを使用します。

例

次に、すべての管理用スコープのアドレスに対して境界を設定する例を示します。

```
Switch(config)# access-list 1 deny 239.0.0.0 0.255.255.255
Switch(config)# access-list 1 permit 224.0.0.0 15.255.255.255
Switch(config)# interface gigabitethernet0/1
Switch(config-if)# ip multicast boundary 1
```

# 設定の確認

このセクションは、次のトピックで構成されています。

- キャッシュ、テーブル、およびデータベースのクリア(**773**ページ)
- システムおよびネットワーク統計情報の表示(**773**ページ)
- IP マルチキャスト ルーティングのモニタ(774 ページ)

# キャッシュ、テーブル、およびデータベースのクリア

特定のキャッシュ、テーブル、またはデータベースのすべての内容を削除できます。特定のキャッシュ、テーブル、またはデー タベースの内容が無効である場合、または無効である可能性がある場合は、これらをクリアする必要があります。

| コマンド                                                            | 目的                                                                   |
|-----------------------------------------------------------------|----------------------------------------------------------------------|
| clear ip igmp group [group-name  <br>group-address   interface] | IGMP キャッシュのエントリを削除します。                                               |
| <pre>clear ip mroute {*   group [source]}</pre>                 | IP マルチキャスト ルーティング テーブルのエント<br>リを削除します。                               |
| clear ip pim auto-rp rp-address                                 | 自動 RP キャッシュをクリアします。                                                  |
| clear ip sdr [group-address   "session-name"]                   | Session Directory Protocol バージョン 2 キャッ<br>シュ (sdr キャッシュ エントリ)を削除します。 |

# システムおよびネットワーク統計情報の表示

IP ルーティング テーブル、キャッシュ、データベースの内容など、特定の統計情報を表示できます。

注:このリリースでは、ルート単位の統計情報がサポートされていません。

リソースの利用率を取得し、ネットワーク問題を解決するための情報を表示できます。さらに、ノードの到達可能性に関する 情報を表示し、デバイスのパケットが経由するネットワーク内のルーティングパスを検出することもできます。

| コマンド                                                                                            | 目的                                                                               |
|-------------------------------------------------------------------------------------------------|----------------------------------------------------------------------------------|
| ping [group-name   group-address]                                                               | マルチキャスト グループ アドレスに ICMP エコー要求を送信します。                                             |
| <b>show ip igmp groups</b> [group-name  <br>group-address   type number]                        | スイッチに直接接続されている、IGMP によって取得されたマルチキャ<br>スト グループを表示します。                             |
| show ip igmp interface [type number]                                                            | インターフェイスのマルチキャスト関連情報を表示します。                                                      |
| show ip mcache [group [source]]                                                                 | IP 高速スイッチング キャッシュの内容を表示します。                                                      |
| <pre>show ip mpacket [source-address   name] [group-address   name] [detail]</pre>              | 循環キャッシュヘッダー バッファの内容を表示します。                                                       |
| <pre>show ip mroute [group-name   group-address] [source] [summary] [count] [active kbps]</pre> | IP マルチキャスト ルーティング テーブルの内容を表示します。                                                 |
| <pre>show ip pim interface [type number] [count]</pre>                                          | PIM 用に設定されたインターフェイスの情報を表示します。                                                    |
| show ip pim neighbor [type number]                                                              | スイッチによって検出された PIM ネイバーのリストを示します。                                                 |
| <b>show ip pim rp</b> [group-name  <br>group-address]                                           | SM マルチキャスト グループに関連付けられた RP ルータを表示します。                                            |
| <pre>show ip rpf {source-address   name}</pre>                                                  | スイッチの RPF の実行方法(ユニキャスト ルーティング テーブル、ま<br>たはスタティック マルチキャスト ルーティングのいずれか)を表示し<br>ます。 |
| <pre>show ip sap [group   "session-name"   detail]</pre>                                        | Session Directory Protocol バージョン 2 のキャッシュを表示します。                                 |

# IP マルチキャスト ルーティングのモニタ

| コマンド                                                               | 目的                                                                                             |
|--------------------------------------------------------------------|------------------------------------------------------------------------------------------------|
| <b>mrinfo</b> [hostname   address] [source-address<br>  interface] | マルチキャスト ルータまたはマルチレイヤ スイッチとピアリングする<br>隣接マルチキャスト デバイスに関して、マルチキャスト ルータまたは<br>マルチレイヤ スイッチをクエリーします。 |
| mstat source [destination] [group]                                 | IP マルチキャスト パケット速度および損失情報を表示します。                                                                |
| mtrace source [destination] [group]                                | 指定されたグループのマルチキャスト配信ツリーに対して、送信元から<br>宛先ブランチへのパスをトレースします。                                        |

# 設定例

次に、IP マルチキャスト分散スイッチングをイネーブルにし、PIM モードを指定する例を示します。

Switch# configure terminal Switch(config)# ip multicast-routing distributed Switch(config)# interface Gigabitethernet 1/0/0 Switch(config-if)# ip pim sparse-dense-mode Switch(config-if)# end

次の例では、IP マルチキャストルーティングがイネーブルになっていて、スイッチ A の PIM アップリンクポート 25 はルー テッド アップリンク ポートとして設定されています(spare-dense-mode がイネーブル)。図 88(727 ページ)では、VLAN 100 インターフェイスとギガビット イーサネット ポート 20 で PIM スタブ ルーティングがイネーブルに設定されています。

```
Switch(config)# ip multicast-routing distributed
Switch(config)# interface GigabitEthernet0/25
Switch(config-if) # no switchport
Switch(config-if)# ip address 3.1.1.2 255.255.255.0
Switch(config-if)# ip pim sparse-dense-mode
Switch(config-if)# exit
Switch(config)# interface vlan100
Switch(config-if)# ip pim passive
Switch(config-if)# exit
Switch(config)# interface GigabitEthernet0/20
Switch(config-if)# ip pim passive
Switch(config-if)# exit
Switch(config)# interface vlan100
Switch(config-if)# ip address 100.1.1.1 255.255.255.0
Switch(config-if)# ip pim passive
Switch(config-if) # exit
Switch(config)# interface GigabitEthernet0/20
Switch(config-if)# no switchport
Switch(config-if)# ip address 10.1.1.1 255.255.255.0
Switch(config-if) # ip pim passive
Switch(config-if)# end
```

各インターフェイスの PIM スタブがイネーブルになっていることを確認するには、show ip pim interface 特権 EXEC コマ ンドを使用します。

Switch# show ip pim interface
Address Interface Ver/ Nbr Query DR DR
Mode Count Intvl Prior
3.1.1.2 GigabitEthernet0/25 v2/SD 1 30 1 3.1.1.2
100.1.1.1 Vlan100 v2/P 0 30 1 100.1.1.1
10.1.1.1 GigabitEthernet0/20 v2/P 0 30 1 10.1.1.1

#### 設定例

```
次に、SSM 用に(IGMPv3 を実行する)デバイスを設定する例を示します。
```

```
ip multicast-routing
ip pim ssm default
!
interface GigabitEthernet3/1/0
ip address 172.21.200.203 255.255.255.0
description backbone interface
    ip pim sparse-mode
!
interface GigabitEthernet3/2/0
    ip address 131.108.1.2 255.255.255.0
    ip pim sparse-mode
    description ethernet connected to hosts
    ip igmp version 3
!
```

次に、スタティック SSM マッピングをイネーブルにする例を示します。この例では、ルータは、ACL 11 に一致するグループ を送信元アドレス 172.16.8.11 にスタティックにマッピングし、ACL 10 に一致するグループを送信元アドレス 172.16.8.10 にスタティックにマッピングするように設定されています。

```
Switch(config)# ip igmp ssm-map enable
Switch(config)# ip igmp ssm-map static 11 172.16.8.11
Switch(config)# ip igmp ssm-map static 10 172.16.8.10
Switch(config)# end
```

次に、DNS ベース SSM マッピングを設定する例を示します。

```
Switch(config)# ip igmp ssm-map enable
Switch(config)# ip name-server 10.0.0.0
Switch(config)# end
```

次に、イーサネット インターフェイス 0 でスタティックに転送されるグループに SSM マッピングを使用するようにグループアドレス 239.1.2.1 を設定する例を示します。

interface ethernet 0
ip igmp static-group 239.1.2.1 source ssm-map

次に、マルチキャスト グループ 225.2.2.2 の場合だけ、RP のアドレスを 147.106.6.22 に設定する例を示します。

Switch(config)# access-list 1 permit 225.2.2.2 0.0.0.0
Switch(config)# ip pim rp-address 147.106.6.22 1

次に、最大ホップ数が 31 であるすべての PIM 対応インターフェイスから RP アナウンスメントを送信する例を示します。 ポート 1 の IP アドレスが RP です。アクセス リスト 5 には、このスイッチが RP として機能するグループが記述されてい ます。

Switch(config)# ip pim send-rp-announce gigabitethernet0/1 scope 31 group-list 5
Switch(config)# access-list 5 permit 224.0.0.0 15.255.255.255

次に、候補 RP アナウンスメントが不正な候補 RP から許可されないようにするために使用される自動 RP マッピングエー ジェントの設定例を示します。この例では、マッピング エージェントは 2 つのデバイス(172.16.5.1 および 172.16.2.1)から の候補 RP アナウンスだけを許可します。マッピング エージェントは 2 つのデバイスからの候補 RP アナウンスメントのう ち、グループ範囲が 224.0.0.0 ~ 239.255.255.255 であるマルチキャスト グループ宛てのアナウンスメントだけを許可し ます。マッピング エージェントは、ネットワーク内の他のデバイスからの候補 RP アナウンスメントを許可しません。さらに、 候補 RP アナウンスメントが 239.0.0.0 ~ 239.255.255.255 の範囲のグループに宛てたものである場合、マッピング エー ジェントは 172.16.5.1 または 172.16.2.1 からの候補 RP アナウンスメントを許可しません。この範囲は、管理の有効範囲付 きアドレス範囲です。

#### 設定例

```
Switch(config)# ip pim rp-announce-filter rp-list 10 group-list 20
Switch(config)# access-list 10 permit host 172.16.5.1
Switch(config)# access-list 10 permit host 172.16.2.1
Switch(config)# access-list 20 deny 239.0.0.0 0.0.255.255
Switch(config)# access-list 20 permit 224.0.0.0 15.255.255.255
```

次に、PIM ドメイン境界となるようにインターフェイスを設定する例を示します。

interface ethernet 1
ip pim bsr-border

次に、自動 RP 情報を拒否する IP マルチキャスト境界のコンフィギュレーション例の一部を示します。

Switch(config)# access-list 1 deny 224.0.1.39
Switch(config)# access-list 1 deny 224.0.1.40
Switch(config)# interface gigabitethernet0/1
Switch(config-if)# ip multicast boundary 1

次に、候補 BSR の設定例を示します。この例では、アドバタイズ済み BSR アドレスとしてポートの IP アドレス 172.21.24.18 を、hash-mask-length として 30 ビットを使用します。プライオリティは 10 です。

Switch(config)# interface gigabitethernet0/2
Switch(config-if)# ip address 172.21.24.18 255.255.255.0
Switch(config-if)# ip pim sparse-dense-mode
Switch(config-if)# ip pim bsr-candidate gigabitethernet0/2 30 10

次に、スイッチが自身を候補 RP として PIM ドメイン内の BSR にアドバタイズするよう設定する例を示します。標準アクセ スリスト番号 4 により、ポートで識別されるアドレスを持つ RP に対応するグループ プレフィックスが指定されます。この RP は、プレフィックスが 239 であるグループを処理します。

Switch(config)# ip pim rp-candidate gigabitethernet0/2 group-list 4
Switch(config)# access-list 4 permit 239.0.0.0 0.255.255.255

次に、しきい値を4kbpsに設定する例を示します。トラフィックレートがこのしきい値を上回る場合、送信元からグループへのトラフィックによりルータはこの送信元への最短パスツリーに切り替わります。

Switch# configure terminal
Switch(config)# ip pim spt-threshold 4

次に、PIM hello の間隔を 45 秒に設定する例を示します。

interface FastEthernet0/1
ip pim query-interval 45

次に、マルチキャスト グループ 255.2.2.2 へのスイッチの加入を許可する例を示します。

Switch(config)# interface gigabitethernet0/1
Switch(config-if)# ip igmp join-group 255.2.2.2

次の例では、IGMP バージョン2を使用するようにルータを設定します。

ip igmp version 2

次の例に、スイッチが最後のクエリを受け取ってから IGMP 選定プロセスをトリガーするまでに、240 秒間待機させるように 設定する方法を示します。この例では、ip igmp querier-timeout コマンドを使用して、IGMP クエリ間隔に比例してタイムア ウト時間を手動で変更しています。

```
interface GigabitEthernet1/17
  ip igmp query-interval 120
  ip igmp querier-timeout 240
```

#### 関連資料

次の例に、スイッチが最後のクエリを受け取ってから IGMP 選定プロセスをトリガーするまでに、250 秒間待機させるように 設定する方法を示します。タイムアウト値が明示的に設定されている場合、クエリ間隔は自動的に調整されません。クエリ間 隔はデフォルト値(60 秒)を変更するように明示的に設定されていないため、クエリ間隔の2倍(120 秒)のデフォルトのタイ ムアウト時間が、指定された値によって上書きされます。

interface GigabitEthernet0/1
ip iqmp querier-timeout 250

次に、最大応答時間を8秒に設定する例を示します。

ip igmp query-max-response-time 8

次に、イーサネット インターフェイス 0 でグループアドレス 239.100.100.101 を設定する例を示します。

interface ethernet 0
ip iqmp static-group 239.100.100.101

次に、スイッチがセッション ディレクトリ アナウンスメントをリッスンできるようにする例を示します。

```
ip routing
interface loopback 0
  ip address 10.0.0.51 255.255.255.0
  ip pim sparse-dense mode
  ip sap listen
```

次の例では、SAP キャッシュエントリがキャッシュ内に 30 分間保持されるようになります。

ip sap cache-timeout 30

次に、すべての管理用スコープのアドレスに対して境界を設定する例を示します。

```
Switch(config)# access-list 1 deny 239.0.0.0 0.255.255.255
Switch(config)# access-list 1 permit 224.0.0.0 15.255.255.255
Switch(config)# interface gigabitethernet0/1
Switch(config-if)# ip multicast boundary 1
```

# 関連資料

- 『Cisco IOS IP Multicast Command Reference』
- 『IP Multicast Configuration Guide Library, Cisco IOS Release 15M&T』
- Cisco IOS Master Command List, All Releases

関連資料